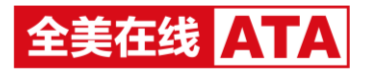

# 住房和城乡建设行业技能人员职业培训

# 合格证登记系统操作手册

# 一、 概述

住房和城乡建设行业技能人员职业培训合格证登记系统主要用于机构进行合格考生的证书生成,证书业 务申请及证书业务审核。

# 二、登录

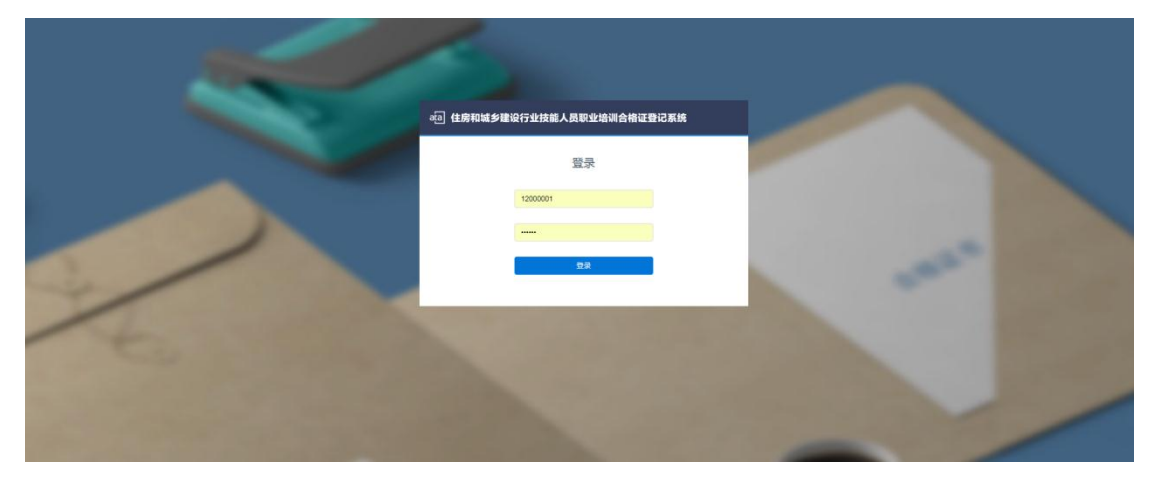

通过用户名及密码进行登录,用户名及密码由省厅统一给到

|   | ◎□ 住房和城乡建设行业技能人员职业培训会带证登记系统                                                                              |  |
|---|----------------------------------------------------------------------------------------------------|--|
| 2 | 为了保障部的影响安全,镇悠先进行手机验证<br>用户名: 1200001<br>平机号: 179998999<br>"他记録: <u>师记号</u> <u>罗温新记录</u><br><b>电</b> 记 和3 |  |

手机验证码验证登录

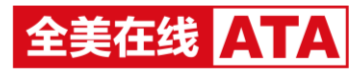

三、 首页

# ● 省厅/主管部门首页

| анода нял<br>© Прідщаля<br>2 долужица<br>Сложница<br>Сложница |    |
|----------------------------------------------------------------------------------------------------|----|
| 0 (%)/ШШХ         0 (%)/ШША           2         0         0         1           Клайнай         Скада         0         1                                                                                                    |    |
|                                                                                                    |    |
| 0 Up / A 144 4 4 4 4 4 4 4 4 4 4 4 4 4 4 4 4 4                                                                                                     |    |
|                                                                                                    | 52 |

可快捷处理待审核的批次和待审核的证书业务

图表展示本机构及下级机构近 6 个月生成证书数量的统计

总有效证书数量的展示

● 省直所/单位首页

| ·回 住房和城乡建设行业技能人员职业培训合相证登记系统             |                                                                           |                              | ± suri #92010149 系約12810年   注44 |
|-----------------------------------------|---------------------------------------------------------------------------|------------------------------|---------------------------------|
|                                         |                                                                           |                              |                                 |
| 周春位置 興興                                 |                                                                           |                              |                                 |
| <ul> <li>快速操作</li> </ul>                |                                                                           |                              |                                 |
| 新办业方<br>杨熙元上市场动会场考查周围,然交出方导致,许可能过后,金属证书 | 1 <b>109955</b><br>这一些生活成了,由1980年5月9日———————————————————————————————————— | 证书整劳<br>3948年492章,补办、注册等任任业务 |                                 |
| ③ 近6个月生成证书搬量统计                          |                                                                           | ③息有效证书校                      | Refeit                          |
| 20043 20043 20043                       | naire and a sub-st                                                        |                              | 39<br>emitted                   |

可快捷创建批次、打印证书、发起证书业务、查看已申请证书业务

图表展示本机构及下级机构近 6 个月生成证书数量的统计

总有效证书数量的展示

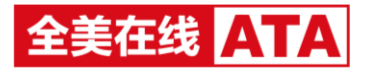

# 四、 操作日志

| ) ⊡ ⊕ ⇔ <b>∂</b><br>■ π.*## 4### 4#### (##505)<br>##024 = ##021 = ##035                                                                                                    |                                                                                                    |                                                                                                    |
|----------------------------------------------------------------------------------------------------|----------------------------------------------------------------------------------------------------|----------------------------------------------------------------------------------------------------|
| 1月月1日 日本和公園: 宣戦県作日本                                                                                                    |                                                                                                    |                                                                                                    |
|                                                                                                    |                                                                                                    |                                                                                                    |
| <b>查希提作日</b> 志                                                                                                    |                                                                                                    |                                                                                                    |
| MAR: Ros                                                                                                    |                                                                                                    |                                                                                                    |
| 頭Pr時時: 会型構成: *                                                                                                    |                                                                                                    |                                                                                                    |
| · · · · · · · · · · · · · · · · · · ·                                                                                                    |                                                                                                    |                                                                                                    |
| 88                                                                                                    |                                                                                                    |                                                                                                    |
|                                                                                                    |                                                                                                    |                                                                                                    |
|                                                                                                    |                                                                                                    |                                                                                                    |
|                                                                                                    |                                                                                                    |                                                                                                    |
|                                                                                                    |                                                                                                    |                                                                                                    |
|                                                                                                    |                                                                                                    |                                                                                                    |
|                                                                                                    |                                                                                                    |                                                                                                    |
|                                                                                                    |                                                                                                    |                                                                                                    |
|                                                                                                    |                                                                                                    |                                                                                                    |
|                                                                                                    |                                                                                                    |                                                                                                    |
|                                                                                                    |                                                                                                    |                                                                                                    |
| ] 住房和城乡建设行业扶莱人员职业协调合物证券记系统                                                                                                    | ± sur                                                                                                    |                                                                                                    |
| 住用和城乡建设行业放展人员可能给制合用证额记录成<br>· □ □ □ □ ↓ @                                                                                                    | ± sor                                                                                                    | NG201295 36567878   1246                                                                                                    |
| LARINAS ROTOLINA ARRENON OMUTBLERN<br>D R C AR C AR                                                                                                    | ± nor                                                                                                    | 49201203                                                                                                    |
| 住前には今回の行ちが終入長を立ちの合理目的にあめ                                                                                                    | L sur                                                                                                    | NOTO ENTE   119                                                                                                    |
|                                                                                                    | L sur                                                                                                    | 1920-2015 - KANTE   1294<br>                                                                                                    |
| All Results         All Results                                                                                                    | k not<br>≠E2                                                                                                    | 190000 XANTE   114<br>19000<br>1900<br>1900<br>1900<br>1900                                                                                                    |
| Anstand Schultz A Racuba Schultz A Racuba Schultz A Racu                                                                                                    | ل بعد<br>بعدی<br>مرکز در در در در در در در در در در در در در                                                                                                    | 83.255 XATE   134<br>833<br>841369<br>2019-01-21 18.25.33                                                                                                    |
| Addition of the Later of the Later                                                                                                    | ی میں<br>۱۹۹۵:<br>۵۵.24* ۲۵2 118<br>۱۹.24* ۲۵2 118                                                                                                    | ANDERSY XANTER   1244<br>NOT<br>NOT<br>2019-01-12105-03<br>2019-01-12105-04<br>2019-01-18200.64                                                                                                    |
| All Relative de la colspan="2">All relative de la colspan="2">All relative de la colspan=                                                                                                    | لل عبد<br>به عند<br>مراجع من المراجع من المراجع م<br>مراجع من المراجع من المراجع من المراجع من المراجع من المراجع من المراجع من المراجع من المراجع من المراجع من الم<br>مراجع من المراجع من المراجع من المراجع من المراجع من المراجع من المراجع من المراجع من المراجع من المراجع من المراجع من المراجع من المراجع من                                                                                                    | 46.5123 X.5122 2.51<br>802<br>2019-01-21 19.25.33<br>2019-01-21 19.25.33<br>2019-01-21 19.25.34<br>2019-01-21 19.25.34                                                                                                    |
| Aligned by Contract Alex Contraction of Market State Contraction of Market State State Contraction of Market State State State Contraction of Market State State                                                                                                    | ل عند<br>بالالت المراجع المراجع المراجع المراجع المراجع المراجع المراجع المراجع المراجع المراجع المراجع المراجع ا<br>المراجع المراجع الم<br>المراجع المراجع المراجع المراجع المراجع المراجع المراجع المراجع المراجع المراجع المراجع المراجع المراجع المراجع                                                                                                    | 46.5123 8.6122 2.51<br>802<br>2019-01-021 802<br>2019-01-021 802<br>2019-01-18 1620:14<br>2019-01-18 1620:14                                                                                                    |
|                                                                                                    | الله عن المحالي المحالي                                                                                                    | Matters         Matters         Line           100         100         100           2019         101         102         100           2019         101         102         100           2019         101         102         100           2019         101         102         100           2019         101         102         100                                                                                                    |
| Application         Application         Application           application         application         app                                                                                                    | ۲ هم با<br>۲ می با<br>۲ می با<br>۲ | RANTES         RANTES         LEW           800         1019-01-01         1019-01-01           2019-01-01         2019-01-01         2019-01-01           2019-01-01         2019-01-01         2019-01-01           2019-01-01         2019-01-01         2019-01-01           2019-01-01         2019-01-01         2019-01-01                                                                                                    |
| Application         Application                                                                                                    | ل عن المراكع المراكع المراكع المراكع المراكع المراكع المراكع المراكع المراكع المراكع المراكع المراكع المراكع ال<br>المراكع المراكع الم<br>المراكع المراكع المراكع المراكع المراكع المراكع المراكع المراكع المراكع المراكع المراكع المراكع المراكع المراكع المراكع المراكع المراكع المراكع المراكع المراكع المراكع المراكع المراكع المراكع المراكع المراكع المراكع المراكع المراكع المراكع المراكع المراكع المراكع المراكع المراكع ا<br>مراكم المراكع المراكع المراكع المراكع المراكع المراكع المراكع المراكع المراكع المراكع المراكع المراكع المراكع المراكع المراكع المراكع المراكع المراكع المراكع المراكع المراكع المراكع المراكع المراكع المراكع المراكع المراكع المراكع المراكع الم<br>مراكم المراكع المراكع الم<br>مراكم المراكع المراكع المراكع المراكع المراكع المراكع المراكع المراكع المراكع المراكع المراكع المراكع المراكع المراكع المراكع المراكع المراكع المراكع المراكع المراكع المراكع المراكع المراكع المراكع المراكع المراكع المراكع المراكع المراكع الم                                                                                                    | Autority         Autority         1 Sam           2019-01-21 152:53         2019-01-22 152:53         2019-01-162 2016-46           2019-01-162 2016-46         2019-01-162 2016-46         2019-01-162 2016-46           2019-01-162 2016-2016-2016-2016-2016-2016-2016-2016-                                                                                                    |
| Normal Sector         Normal Sector           Normal Sector         Normal Sector           Normal Sector         Normal Sector <t< th=""><th>لا بعد المحالية المحالية ال<br/>محالية المحالية الم</th><th>Routing         Austing         Jame           2014-02.11         2014-02.11         2014-02.11           2014-02.11         2014-02.11         2014-02.11           2014-02.16         66.01         10           2014-02.16         10.01         10           2014-02.16         10.02         10           2014-02.16         10.02         10           2014-02.16         10.02         10           2014-02.16         10.02         10           2014-02.16         10.02         10           2014-02.16         10.02         10           2014-02.16         10.02         10           2014-02.16         10.02         10           2014-02.16         10.02         10           2014-02.16         10.02         10           2014-02.16         10.02         10           2014-02.16         10.02         10           2014-02.16         10.02         10           2014-02.16         10.02         10           2014-02.16         10.02         10           2014-02.16         10.02         10           2014-02.16         10.02         10  </th></t<> | لا بعد المحالية المحالية ال<br>محالية المحالية الم                                                                                                    | Routing         Austing         Jame           2014-02.11         2014-02.11         2014-02.11           2014-02.11         2014-02.11         2014-02.11           2014-02.16         66.01         10           2014-02.16         10.01         10           2014-02.16         10.02         10           2014-02.16         10.02         10           2014-02.16         10.02         10           2014-02.16         10.02         10           2014-02.16         10.02         10           2014-02.16         10.02         10           2014-02.16         10.02         10           2014-02.16         10.02         10           2014-02.16         10.02         10           2014-02.16         10.02         10           2014-02.16         10.02         10           2014-02.16         10.02         10           2014-02.16         10.02         10           2014-02.16         10.02         10           2014-02.16         10.02         10           2014-02.16         10.02         10           2014-02.16         10.02         10 |
|                                                                                                    | لا عند المحالية المحالية ا<br>محالية المحالية المحالية المحالية المحالية المحالية المحالية المحالية المحالية المحالية المحالية المحالية المحالية المحالية المحالية المحالية المحالية المحالية المحالية المحالية المحالية المحالية المح<br>محالية محالية المحالية المحالية المحالية المحالية المحالية المحالية المحالية المحالية المحالية المحالية المحالية المحالية المحالية المحالية المحالية المحالية المحالية المحالية المحالية المحالية المحالية المحالية المحالية المحالية المحالية المحالية المحالية المحالية المحالية المحالية المحالية المحا<br>محالية محالية محالية محالية محالية المحالية المحالية المحالية المحالية المحالية المحالية المحالية المحالية المحالية المحالية المحالية المحالية المحالية المحالية المحالية المحالية المحالية المحالية المحالية المحالية المحالية المحالية                                                                                                    | RANCES         RANCES         1 State           2019-01-24 102.003         2019-01-24 102.003         2019-01-10 20.004           2019-01-10 102.004         2019-01-10 102.004         2019-01-10 102.004           2019-01-10 102.004         2019-01-10 102.004         2019-01-10 102.004           2019-01-10 102.004         2019-01-10 102.004         2019-01-10 102.004           2019-01-10 102.004         2019-01-10 102.004         2019-01-10 102.004           2019-01-10 102.004         2019-01-10 102.004         2019-01-10 102.004                                                                                                    |
|                                                                                                    |                                                                                                    | MARINE         MARINE         1 2141           2014-01-21 15:25:25         ARR           2014-01-21 15:25:25         2014-01-21 15:25:25           2014-01-12 15:25:25         2014-01-12 15:25:25           2014-01-16 15:25:26         2014-01-16 15:25:26           2014-01-16 15:25:26         2014-01-16 15:25:26           2014-01-16 15:25:26         2014-01-16 15:22:26                                                                                                    |

可查看本机构用户的操作记录

# 五、 设置

点击右上角的姓名,可查看用户的资料,可进行修改

● 个人资料

| ·回 住房和城乡建设行                   | an dasta segura dasta segura dasta s |  |             |           |                            |  |  |  |  |  |  |  |
|-------------------------------|----------------------------------------------------------------------------------------------------|--|-------------|-----------|----------------------------|--|--|--|--|--|--|--|
|                               | Q <b>⇒ 0</b>                                                                                                    |  |             |           |                            |  |  |  |  |  |  |  |
| • 个人资料                        | A201 8 8602 (22 - 1-A201                                                                                                    |  |             |           |                            |  |  |  |  |  |  |  |
| - 职业(工种)范围                    | 个人资料                                                                                                    |  |             |           | <b>修衣漂走手机</b> 修改资料 修改常码 返回 |  |  |  |  |  |  |  |
| <ul> <li>8]36(8994</li> </ul> | R-WARDE                                                                                                    |  |             |           |                            |  |  |  |  |  |  |  |
|                               | 用户名                                                                                                    |  | admin       | 78/*43/8L | admin                      |  |  |  |  |  |  |  |
|                               | 已保定手机号                                                                                                    |  | 19621768630 | 影响电话      | 18621768630                |  |  |  |  |  |  |  |
|                               | 曲注                                                                                                    |  | 333         |           |                            |  |  |  |  |  |  |  |
|                               |                                                                                                    |  |             |           |                            |  |  |  |  |  |  |  |

可查看个人资料信息

修改绑定的手机号

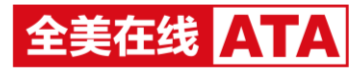

## 修改个人资料

修改密码,需先填写原密码信息

• 职业(工种)范围

| -0 <b>18811592019481482484288</b> |                            |          |               |  |  |  |  |  |  |
|-----------------------------------|----------------------------|----------|---------------|--|--|--|--|--|--|
|                                   | S → @<br>## \$+4684# ##588 |          |               |  |  |  |  |  |  |
| * 个人资料                            | 当前位置>Ⅲ置> 职业工种范围            |          |               |  |  |  |  |  |  |
| - 职业(工种)范围                        | 油厚胶业(工作)                   |          |               |  |  |  |  |  |  |
| < 10.02011                        | E0 (13) (BAVER             |          |               |  |  |  |  |  |  |
|                                   | New Contraction (Teta)     |          |               |  |  |  |  |  |  |
|                                   | 即业(II#)名称                  | 职业(工种)代码 | 技能等级          |  |  |  |  |  |  |
|                                   | □ ₩7I                      | 030      | HT.           |  |  |  |  |  |  |
|                                   | □ m7I                      | 000      | 1910. T.      |  |  |  |  |  |  |
|                                   | □ 第7工                      | 000      | 中級工           |  |  |  |  |  |  |
|                                   | 0 M7I                      | 000      | 陶砚王           |  |  |  |  |  |  |
|                                   | □ ₩7I                      | 030      | 技师            |  |  |  |  |  |  |
|                                   | □ ₩?工                      | 030      | 70.0822597    |  |  |  |  |  |  |
|                                   | . 500 I                    | 020      | H.L.          |  |  |  |  |  |  |
|                                   | O SHI                      | 020      | 4040.II.      |  |  |  |  |  |  |
|                                   | D SHEI                     | 020      | ΦI <u>E</u> T |  |  |  |  |  |  |
|                                   | O RHI                      | 020      | 用收工           |  |  |  |  |  |  |
|                                   | 共 15条记录 每页 10 • 条 2页 1 GO  |          | 上一司 1 2 下一司   |  |  |  |  |  |  |

可选择自身的职业工种、等级范围;省厅包含所有的职业(工种)、等级,不可随意删除;其余

### 机构可删除

● 机构资料

| E] (497149742(74)44.4870494061918758) A |        |                           |            |  |          |       |             |  |  |  |
|-----------------------------------------|--------|---------------------------|------------|--|----------|-------|-------------|--|--|--|
|                                         |        |                           | 1947 19461 |  |          |       |             |  |  |  |
| * 个人资料                                  | maters | 置: <mark>设置</mark> > 机构资料 | ŧ          |  |          |       |             |  |  |  |
| * 职业(工种)范围                              | 修改     | 能厅                        |            |  |          |       | (8,0),014   |  |  |  |
| <ul> <li>6189/8984</li> </ul>           | 81.8   | 湖本信息                      |            |  |          |       |             |  |  |  |
|                                         |        | 机构关型                      |            |  | 98/77    | 所在城市  | 合肥市         |  |  |  |
|                                         |        | 81,4649,65                |            |  | 12000000 | 6888  | 1077        |  |  |  |
|                                         |        | 机构全称                      |            |  | 安徽省第万    |       |             |  |  |  |
|                                         | 要步动意   |                           |            |  |          |       |             |  |  |  |
|                                         |        | 联系人姓名                     |            |  | 964605   | 联系人电话 | 13456766567 |  |  |  |
|                                         |        | 地址                        |            |  | 安徽省合肥市   |       |             |  |  |  |

可查看机构资料

修改机构资料信息

# 六、 单位/省直所

## 1. 批次管理

• 创建批次

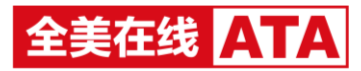

主要用于批次创建、合格人员上传、批次提交审核及批次审核状态查看

| a) 住房和城乡建设行 | 行业技能人员职业培训合倍证登记系统           |                                                                                            | 1 sat 46330 56828   114 |
|-------------|-----------------------------|--------------------------------------------------------------------------------------------|-------------------------|
|             | E ÷ @<br>nam 2=10=00m motio |                                                                                            |                         |
| * (EEEEL.?) | 动和位置>112世世-20世纪2            |                                                                                            |                         |
| *REDER ~    | 创建批次                        |                                                                                            |                         |
|             |                             | estin: exert                                                                               |                         |
|             |                             | BLOCERD BANA TREPORT (BANA TREPORT)<br>BLOCK TREPORT (BANA TREPORT)                        |                         |
|             |                             | 和人员上传: 上传文件                                                                                |                         |
|             |                             | ALL ALL-ALLERSTRIE<br>1. SHARANCESS NUMERICENSING<br>2. SHARANCESSING<br>3. SUBJ. STRATEGY |                         |
|             |                             |                                                                                            |                         |

#### 批次命名创建

可进行合格人员示例文档下载,填写完成后上传,若信息有误,会在下方进行提示

| NO         NO         NO<                                                                                                    |
|----------------------------------------------------------------------------------------------------|
| • MBL*         MACIE: No. 1989 + MBLR: A 2-444-098           • MBLR         FMEX           • MBLR         FMEX           • MBLR: No. 1989 + MBLR: A 2-444-098         FMEX           • MBLR: No. 1989 + MBLR: A 2-444-098         FMEX           • MBLR: No. 1989 + MBLR: A 2-444-098         FMEX           • MBLR: No. 1989 + MBLR: A 2-444-098         FMEX           • MBLR: No. 1989 + MBLR: A 2-444-098         FMEX           • MBLR: No. 1989 + MBLR: A 2-444-098         FMEX           • MBLR: No. 1989 + MBLR: A 2-444-098         FMEX           • MBLR: No. 1989 + MBLR: A 2-444-098         FMEX           • MBLR: No. 1989 + MBLR: A 2-444-098         FMEX           • MBLR: No. 1989 + MBLR: A 2-444-098         FMEX           • MBLR: No. 1989 + MBLR: A 2-444-098         FMEX           • MBLR: No. 1989 + MBLR: A 2-444-098         FMEX           • MBLR: A 2-444-098         FMEX         FMEX           • MBLR: A 2-444-098         FMEX         FMEX           • MBLR: A 2-444-098         FMEX         FMEX           • MBLR: A 2-444-098         FMEX         FMEX           • MBLR: A 2-444-098         FMEX         FMEX           • MBLR: A 2-444-098         FMEX         FMEX           • MBLR: A 2-444-098         FMEX <t< td=""></t<> |
| • NDMLR v         Splitter           10.14.141000.00%#00114         Splitter           1.30.0412.01         Splitter           1.30.0412.01         Splitter           1.30.0412.01         Splitter           1.30.0412.01         Splitter                                                                                                    |
| 1.後上外1年期の此が作業的が<br>1.20m-0-0721のよめ化力に対 5.017年度に対<br>5.005的により、第015日度に対<br>6.800からの 住民が特<br>6.800からの 住民が特<br>6.800からの 住民が特                                                                                                    |
| 8400H60 (0.014                                                                                                    |
|                                                                                                    |
| 281 06.19                                                                                                    |
| 282 00.1                                                                                                    |
|                                                                                                    |
|                                                                                                    |
|                                                                                                    |
| evits (#11#                                                                                                    |
|                                                                                                    |
|                                                                                                    |

点击下一步,上传批次相关信息,最多支持2个文档上传及20张图片上传

点击确认上传,批次信息进入我的批次-待提交列表

- 我的批次
- ▶ 待提交

| ·@ 住房和城乡建设行:         | 业技能人员职业培训合格证登记系统           |            |                     |               | 北 vivi 99201269 东约22128 1258 |
|----------------------|----------------------------|------------|---------------------|---------------|------------------------------|
|                      | E ≠ @<br>### E+600# ##018  |            |                     |               |                              |
| * 創建批次               | 当新位置>他次重速>预的批次>研提交(1)      |            |                     |               |                              |
| •其的批次 ~              | 待提交(1)                     |            |                     |               |                              |
| 係提文(1)<br>审核中(1)     | 80009                      | - 898891/4 | 18:52               |               |                              |
| 审核遗过(10)<br>审核不遗过(4) | HISANA BOA                 |            |                     |               |                              |
|                      | <ul> <li>  数次名称</li> </ul> | 总人股        | essansi-i           | 18ft          |                              |
|                      | 主管部门1单位1-批次5               | 2          | 2018-12-28 10:17:40 | 能次值線整備 体质能次名称 |                              |
|                      | 共 1 集记录 1页 1 GD            |            |                     |               |                              |
|                      |                            |            |                     |               |                              |
|                      |                            |            |                     |               |                              |

机构可在此提交批次进行审核

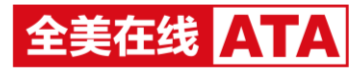

### 删除批次、修改批次名称

### 批次信息管理:可在线编辑考生信息,增删考生,批次上传资料修改等

| a@ 住所          | 印和城乡庸               | 设行业技能人             | 、员职业培训合格证登记系统              |          |         |                            |             |        |                 |          | 1 sus 1822255 3 | 6941031   1299 |
|----------------|---------------------|--------------------|----------------------------|----------|---------|----------------------------|-------------|--------|-----------------|----------|-----------------|----------------|
| <b>@</b><br>m页 | <b>1</b><br>8271191 |                    | 6 ≑<br>88788               |          |         |                            |             |        |                 |          |                 |                |
| * 6500382.7    |                     | 54002              | 2>此次管理>我的此次>任据文(5)>此次信息管理  |          |         |                            |             |        |                 |          |                 |                |
| * REPERT       |                     | 示例批                | 次                          |          |         |                            |             |        |                 |          |                 | 38E            |
| 行信文<br>审核中     |                     | 616/               |                            |          |         |                            |             |        |                 |          |                 |                |
| 审核不            | 10.<br>Mitt         | 910                | 18/身份证券 工作单位               | 100 Mike | E219 ·  | 民和事項 · 检索                  |             |        |                 |          |                 |                |
|                |                     | ALABARE CONTRACTOR |                            |          |         |                            |             |        |                 |          |                 |                |
|                |                     |                    | 姓名/身份证号                    | 工作单位     | BR HERE | R盘(I种)                     | 12.02.09.09 | 安全考试成绩 | IIIiiiiiiiiiiii | 18件12年2月 | Mmmille         | 18ft           |
|                |                     |                    | NENE<br>342102199202052344 | 安徽博士木公司  | 2563    | 凤凝土工(凤凝土肉种工、凤凝土肉肉工、凤凝土模具工) | 中级工         | 67     | 78              | 61       | 78              | 9952           |
|                |                     |                    | 」開設開<br>342102159102017829 | 会都希腊的公司  | 59654   | 推兴谋工                       | <b>秋</b> (6 | 67     | 77              | 88       | 78              | an st          |
|                |                     | 共2条5               | 2課 1页 1 GO                 |          |         |                            |             |        |                 |          |                 |                |
|                |                     |                    |                            |          |         |                            |             |        |                 |          |                 |                |
|                |                     |                    |                            |          |         |                            |             |        |                 |          |                 |                |
|                |                     |                    |                            |          |         |                            |             |        |                 |          |                 |                |

#### ▶ 审核中

|                      | 6 <b>→</b> 6<br>81108 5392015 55 |             |      |                     |        |  |
|----------------------|----------------------------------|-------------|------|---------------------|--------|--|
| - 创建批次               | 当期位置>托次管理>预的批次>审核中               |             |      |                     |        |  |
| • 那的我次 ~             | 审核中                              |             |      |                     |        |  |
| 得提交(1)<br>审核中(1)     | 他次后带                             | 建交时间 - 建交时间 | 1875 |                     |        |  |
| 审核通过(10)<br>审核不遵过(4) | 批次名称                             |             | 总人数  | 握文物间                | Bift   |  |
|                      | 89:42                            |             | 14   | 2019-03-14 17:53:16 | 含蓄地次温息 |  |
|                      | 共1条记录 1页 <b>1</b> GO             |             |      |                     |        |  |
|                      |                                  |             |      |                     |        |  |
|                      |                                  |             |      |                     |        |  |
|                      |                                  |             |      |                     |        |  |
|                      |                                  |             |      |                     |        |  |

### 批次提交审核后,即进入审核中菜单

### 可查看批次上传的信息

#### ▶ 审核通过

| ·回 住房和城乡建设行:         | 业技能人员职业培训合格证登记系统             |             |     |                     |                     | ▲ vivi 等改图码 系纳管理   注码 |  |  |  |  |  |
|----------------------|------------------------------|-------------|-----|---------------------|---------------------|-----------------------|--|--|--|--|--|
|                      | E ← @<br>EM E+0-R028 MOE8    |             |     |                     |                     |                       |  |  |  |  |  |
| * 創職形次               | BANCH-U-STER - BANK - BANK - |             |     |                     |                     |                       |  |  |  |  |  |
| •其的批次 ~              | 审核通过                         |             |     |                     |                     |                       |  |  |  |  |  |
| 待提交(1)<br>审核中(1)     | Room Room Room Re            |             |     |                     |                     |                       |  |  |  |  |  |
| 审报通过(10)<br>审核不通过(4) | 批次名称                         |             | 总人数 | 10.000              | sine(estra)         | 展作                    |  |  |  |  |  |
|                      | #1914                        |             | 13  | 2019-03-26 09:53:32 | 2019-03-26 09:55:12 | 查看此次远息 审核日志           |  |  |  |  |  |
|                      | 测试                           |             | 16  | 2019-02-28 09 01:21 | 2019-02-28 09:18:30 | <b>查看</b> 私次编卷 审核日志   |  |  |  |  |  |
|                      | 主管的门1单位1-批次5                 | 421-82/25 2 |     | 2019-01-10 15:16:25 | 2019-02-19 17:41:34 | 查看北次思想 审核日志           |  |  |  |  |  |
|                      | 主管部(71单位1-批次7                |             | 2   | 2019-01-21 16:38:34 | 2019-01-29 15:26:22 | 查費此次编章 崇林日志           |  |  |  |  |  |
|                      | 主體額[]1单位1-批次8                |             | 2   | 2019-01-17 14:20.49 | 2019-01-17 17:01:38 | 重要批次思想 审核日志           |  |  |  |  |  |
|                      | \$8ut282/R2019-01-17 ( 1 )   |             | 2   | 2019-01-17 14:46:59 | 2019-01-17 14:47:33 | <b>查</b> 普丝次国意 审核日志   |  |  |  |  |  |
|                      | 主體前门1单位1-批次4                 |             | 2   | 2018-12-28 15 08:15 | 2019-01-03 16:03:50 | 査費批次信息 申検日さ           |  |  |  |  |  |
|                      | 法管理[]1-安徽國建筑公司               |             | 4   | 2018-12-21 16-43-22 | 2018-12-21 17:30:19 | 查看此次国意 审核日志           |  |  |  |  |  |
|                      | 主體前门1单位1-批次2                 |             | 2   | 2018-12-19 11:33:21 | 2018-12-21 13:13:00 | 重要批次信息 审执日志           |  |  |  |  |  |
|                      | 主體部门1単位1-批次1                 |             | 2   | 2018-12-18 16:57:59 | 2018-12-18 16:59:10 | 倉賀北次進島 宗核日志           |  |  |  |  |  |
|                      | 共 10 集记录 1页 1 GO             |             |     |                     |                     |                       |  |  |  |  |  |

### 批次审核通过后,该批次从审核中列表进入审核通过列表

可查看批次信息,查看批次审核日志

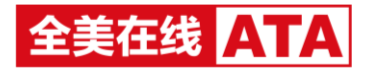

#### 审核不通过

| a] 住房和城乡建设行              | <b>业技能人</b>     | 电职业培训合格证登记系统                 |      |          |                     |                     |                | 土 vivi 492011159 苏州田田   1246 |  |  |  |  |  |  |
|--------------------------|-----------------|------------------------------|------|----------|---------------------|---------------------|----------------|------------------------------|--|--|--|--|--|--|
|                          | 13<br>1818 (24) | <b>☆ @</b><br>2011年2月 1月17日日 |      |          |                     |                     |                |                              |  |  |  |  |  |  |
| <ul> <li>创建的次</li> </ul> | 均衡位置:           | •能次管理 >開約能次>审核不通过            |      |          |                     |                     |                |                              |  |  |  |  |  |  |
| - 開助批次 ~                 | 审核不过            | 191 <u>1</u>                 |      |          |                     |                     |                |                              |  |  |  |  |  |  |
| 将握究(1)<br>审核中(1)         | 162558          | F                            | 现众时间 | - 182010 | 12.5                |                     |                |                              |  |  |  |  |  |  |
| 审核不通过(10)<br>审核不通过(4)    | BLA (S)         | Automa                       |      |          |                     |                     |                |                              |  |  |  |  |  |  |
|                          |                 | 毗次名称                         | 最人間  | 审核不通过人数  | 提交期间                | 中核的问                | <b>审核不通过原因</b> | 86                           |  |  |  |  |  |  |
|                          | D               | 裁決10                         | 2    | 2        | 2019-01-21 16:38:34 | 2019-01-21 16:44:54 |                | 直看此次信息 审核日志                  |  |  |  |  |  |  |
|                          | 0               | 22                           | 2    | 2        | 2019-01-21 16:38:34 | 2019-01-21 16:39:49 |                | 重要批次信息 审核日志                  |  |  |  |  |  |  |
|                          |                 | 第56122                       | 2    | 2        | 2019-01-21 16:38:34 | 2019-01-21 16:39:09 |                | 重要此次信息 审核日志                  |  |  |  |  |  |  |
|                          |                 | 主管部门1单位1-批次3                 | 2    | 0        | 2018-12-28 13:01:34 | 2018-12-28 13:03:07 | 461            | 豊敬能次信息 実験日志                  |  |  |  |  |  |  |
|                          | 共4.9828         | R 10 100                     |      |          |                     |                     |                |                              |  |  |  |  |  |  |
|                          |                 |                              |      |          |                     |                     |                |                              |  |  |  |  |  |  |
|                          |                 |                              |      |          |                     |                     |                |                              |  |  |  |  |  |  |
|                          |                 |                              |      |          |                     |                     |                |                              |  |  |  |  |  |  |

批次审核不通过后,该批次从审核中列表进入审核不通过列表

可编辑批次合格人员信息及上传资料信息,查看批次审核日志

可勾选进入待提交列表,重新提交批次进行审核,提交审核后,该批次进入审核中列表

# 2. 证书管理

| 2.010                                                                                    | 1位置 证书管理 >>证书宣看                                                                                                    |                                                                                                    |                                                                                                    |                                                                                                    |                                                                                                    |                                                                                                    |                                                                                                    |                                                                                                    |                                                                                                    |                                                                                                    |
|------------------------------------------------------------------------------------------|----------------------------------------------------------------------------------------------------|----------------------------------------------------------------------------------------------------|----------------------------------------------------------------------------------------------------|----------------------------------------------------------------------------------------------------|----------------------------------------------------------------------------------------------------|----------------------------------------------------------------------------------------------------|----------------------------------------------------------------------------------------------------|----------------------------------------------------------------------------------------------------|----------------------------------------------------------------------------------------------------|----------------------------------------------------------------------------------------------------|
| 证书                                                                                       | 书管理                                                                                                    |                                                                                                    |                                                                                                    |                                                                                                    |                                                                                                    |                                                                                                    |                                                                                                    |                                                                                                    |                                                                                                    |                                                                                                    |
| 条件                                                                                       | 牛直询                                                                                                    |                                                                                                    |                                                                                                    |                                                                                                    |                                                                                                    |                                                                                                    |                                                                                                    |                                                                                                    |                                                                                                    |                                                                                                    |
|                                                                                          | 能次各                                                                                                    | R: 批次名称-考核机构                                                                                                    |                                                                                                    |                                                                                                    |                                                                                                    |                                                                                                    |                                                                                                    |                                                                                                    |                                                                                                    |                                                                                                    |
|                                                                                          | 工作物                                                                                                    | 2:                                                                                                    |                                                                                                    |                                                                                                    |                                                                                                    |                                                                                                    |                                                                                                    |                                                                                                    |                                                                                                    |                                                                                                    |
|                                                                                          | 部门标                                                                                                    | R                                                                                                    |                                                                                                    |                                                                                                    |                                                                                                    |                                                                                                    |                                                                                                    |                                                                                                    |                                                                                                    |                                                                                                    |
|                                                                                          | 打印状                                                                                                    | 5: 全部代志                                                                                                    | •                                                                                                    |                                                                                                    |                                                                                                    |                                                                                                    |                                                                                                    |                                                                                                    |                                                                                                    |                                                                                                    |
|                                                                                          | 证书统                                                                                                    | 5: 全部状态                                                                                                    | •                                                                                                    |                                                                                                    |                                                                                                    |                                                                                                    |                                                                                                    |                                                                                                    |                                                                                                    |                                                                                                    |
|                                                                                          | 160140                                                                                                    | 9: 全部机构                                                                                                    | •                                                                                                    |                                                                                                    |                                                                                                    |                                                                                                    |                                                                                                    |                                                                                                    |                                                                                                    |                                                                                                    |
|                                                                                          |                                                                                                    | 東多投放 *                                                                                                    |                                                                                                    |                                                                                                    |                                                                                                    |                                                                                                    |                                                                                                    |                                                                                                    |                                                                                                    |                                                                                                    |
|                                                                                          |                                                                                                    |                                                                                                    |                                                                                                    |                                                                                                    |                                                                                                    |                                                                                                    |                                                                                                    |                                                                                                    |                                                                                                    |                                                                                                    |
|                                                                                          |                                                                                                    |                                                                                                    |                                                                                                    |                                                                                                    |                                                                                                    |                                                                                                    |                                                                                                    |                                                                                                    |                                                                                                    |                                                                                                    |
|                                                                                          |                                                                                                    |                                                                                                    |                                                                                                    |                                                                                                    |                                                                                                    |                                                                                                    |                                                                                                    |                                                                                                    |                                                                                                    |                                                                                                    |
|                                                                                          |                                                                                                    |                                                                                                    |                                                                                                    |                                                                                                    |                                                                                                    |                                                                                                    |                                                                                                    |                                                                                                    |                                                                                                    |                                                                                                    |
|                                                                                          |                                                                                                    |                                                                                                    |                                                                                                    |                                                                                                    |                                                                                                    |                                                                                                    |                                                                                                    |                                                                                                    |                                                                                                    |                                                                                                    |
|                                                                                          |                                                                                                    |                                                                                                    |                                                                                                    |                                                                                                    |                                                                                                    |                                                                                                    |                                                                                                    |                                                                                                    |                                                                                                    |                                                                                                    |
|                                                                                          |                                                                                                    |                                                                                                    |                                                                                                    |                                                                                                    |                                                                                                    |                                                                                                    |                                                                                                    |                                                                                                    |                                                                                                    |                                                                                                    |
|                                                                                          |                                                                                                    |                                                                                                    |                                                                                                    |                                                                                                    |                                                                                                    |                                                                                                    |                                                                                                    |                                                                                                    |                                                                                                    |                                                                                                    |
|                                                                                          |                                                                                                    |                                                                                                    |                                                                                                    |                                                                                                    |                                                                                                    |                                                                                                    |                                                                                                    |                                                                                                    |                                                                                                    |                                                                                                    |
| 阳城乡建设行业技能                                                                                | 親人员职业培训合格证到                                                                                                    | 记系统                                                                                                    |                                                                                                    |                                                                                                    |                                                                                                    |                                                                                                    |                                                                                                    |                                                                                                    |                                                                                                    | 1 suri 44.002.03 35.60.003                                                                                                    |
|                                                                                          | 第人员职业培训合格证明<br>合 合<br>した。 合                                                                                                    | 记系统                                                                                                    |                                                                                                    |                                                                                                    |                                                                                                    |                                                                                                    |                                                                                                    |                                                                                                    |                                                                                                    | 1 sun 19302291 X45123                                                                                                    |
|                                                                                          | 総人長駅业培训合格证  ここの、この、この、この、この、この、この、この、この、この、この、この、この、                                                                                                    | 記案鏡                                                                                                    |                                                                                                    |                                                                                                    |                                                                                                    |                                                                                                    |                                                                                                    |                                                                                                    |                                                                                                    | 1 suri 1932293 5.6483                                                                                                    |
|                                                                                          | 総人民职业培训合格证明<br>(二 合)<br>E 私送税公司 (B + 10 5)<br>総合に社会部 (W ) (2 + 10 5)<br>(W ) (2 + 10 5)<br>(W ) (W ) (2 + 10 5)<br>(W ) (W ) (2 + 10 5)<br>(W ) (W ) (W ) (W ) (W ) (W ) (W ) (W )                                                                                                    | 112系统                                                                                                    |                                                                                                    |                                                                                                    |                                                                                                    |                                                                                                    |                                                                                                    |                                                                                                    |                                                                                                    | L out 40.0000 Biets                                                                                                    |
|                                                                                          | 第人员职业培训合格证明<br>→ ②<br>QENLENNE MATES<br>MATES<br>MATES<br>ATTR<br>Z*7778<br>27778                                                                                                    | H2 <b>X</b> M                                                                                                    |                                                                                                    |                                                                                                    |                                                                                                    |                                                                                                    |                                                                                                    |                                                                                                    |                                                                                                    | L SUT NO. TO SATE                                                                                                    |
|                                                                                          | 株人民取业は協調合格证明<br>→ ②<br>単年は4990世 第月135<br>総定数量十世第→20十時第<br>株査者<br>正年初280 20780<br>○ 近日989                                                                                                    | <b>12系统</b><br>前25.9年近年                                                                                                    | 龍次花時                                                                                                    | Inec                                                                                                    | 802 (139)                                                                                                    | 影響時                                                                                                    | 75.12 F318                                                                                                    | 1J00468                                                                                                    | 亚形动态                                                                                                    | 2 out 400000 334000<br>60002-6607                                                                                                    |
|                                                                                          | <ul> <li>(株人長安生法)は合体には</li> <li>(二)、(二)、(二)、(二)、(二)、(二)、(二)、(二)、(二)、(二)、</li></ul>                                                                                                    | NC K (4<br>117.4902.19<br>117.4902.19<br>117.4902.1723                                                                                                    | (約55時)<br>個別(1-6,12)                                                                                                    | ee230<br>Tue6                                                                                                    | 形成(139)<br>展刊                                                                                                    | ESTER<br>DRI                                                                                                    | <b>XUEEN</b><br>2018-12-19                                                                                                    | 5110<br>100425                                                                                                    | <b>征书状态</b><br>有效                                                                                                    | 1 out #00000 States<br>22514675<br>22514675                                                                                                    |
|                                                                                          |                                                                                                    | NC R (4)                                                                                                    |                                                                                                    | 1946<br>6628<br>96332708                                                                                                    | Eg(13)<br>BET<br>BET                                                                                                    | <b>彩水市部</b><br>印刷工<br>相工                                                                                                    | XUETIM<br>2015-12-19<br>2015-21-16                                                                                                    | <ul> <li>1300代表</li> <li>こと7300</li> <li>赤が320</li> </ul>                                                                                                    | <ul> <li>         証券状态         有效         有效         </li> </ul>                                                                                                    | NAL BUCKER SALES<br>CRU4495<br>RR<br>RR SRICT<br>RR SRICT                                                                                                    |
|                                                                                          |                                                                                                    | <b>12 東京</b><br>あたの参照近句<br>本に立ちからたり                                                                                                    | 第20代約年<br>第20代約年<br>第20代約年<br>第20代4<br>第20代4<br>第20代4<br>第20代4<br>第20代4<br>第20代4<br>第20代4<br>第20代4<br>第20代4<br>第20代4<br>第20代4<br>第20代4<br>第20代4<br>第<br>第<br>20代4<br>第<br>第<br>20代4<br>第<br>第<br>20代4<br>第<br>第<br>20代4<br>第<br>第<br>20代4<br>第<br>第<br>20代4<br>第<br>第<br>20代4<br>第<br>第<br>20代4<br>第<br>第<br>20代4<br>第<br>20代4<br>第<br>20<br>第<br>20<br>第<br>20<br>第<br>20<br>第<br>20<br>第<br>20<br>第<br>20<br>第<br>2                                                                                                    | 17.00<br>0020<br>909387550<br>009887550                                                                                                    | Re(29)<br>REC<br>REC<br>REC                                                                                                    | Райра<br>5987<br>Я.Г.<br>Я.Г.                                                                                                    | <b>XULE3M</b><br>2019-12-19<br>2019-01-18<br>2019-01-18                                                                                                    | <ul> <li>1300代数</li> <li>2373日</li> <li>未373日</li> <li>未373日</li> </ul>                                                                                                    | <ul> <li>延長秋志</li> <li>申次</li> <li>申次</li> <li>申次</li> </ul>                                                                                                    | 1 101 8000 5000<br>CRU4400<br>R8 2000<br>R8 2000                                                                                                    |
|                                                                                          |                                                                                                    | 10 ж.б.                                                                                                    | 取り方向<br>第五日 前二寸<br>第五日 前二寸<br>第五日 前二寸<br>第五日 前二寸                                                                                                    | 200820-3<br>200820-3<br>2004<br>7946                                                                                                    | Бя (Э)<br>яхт<br>яхт<br>яхт<br>яхт<br>яхт                                                                                                    | 8490<br>981<br>Я1<br>81<br>891                                                                                                    | <b>N213M</b><br>2018-10-19<br>2018-01-18<br>2019-01-14<br>2019-01-14                                                                                                    | <b>)1004.8</b><br>टाउठ<br>कराठी                                                                                                    | <ul> <li>         ·</li></ul>                                                                                                    |                                                                                                    |
| 2014 9 18 10 (7 2 2 M M<br>)<br>)<br>)<br>)<br>)<br>)<br>)<br>)<br>)<br>)<br>)<br>)<br>) | KARELINA (KARA)     KARA (KARA)     KARA | 10 КК<br>10 К<br>10 К | 86098<br>Water Hatz<br>Water Hatz<br>Water Hatz<br>Water Hatz<br>Water Hatz<br>Water Hatz                                                                                                    | 1.000<br>0007<br>0007<br>00000<br>00000<br>00000<br>00000<br>00000<br>00000<br>0000                                                                                                    | Бе(19)<br>ВХТ<br>ВХТ<br>ВХТ<br>АХТ<br>ВХТ<br>ВХТ<br>ВХТ<br>ВХТ                                                                                                    | 8898<br>582<br>81<br>81<br>81<br>82<br>88<br>88<br>788                                                                                                    | <b>BUIM</b><br>2012/19<br>2014/14<br>2014/14<br>2014/14                                                                                                    | 1104K&     1105     1105     1105     1105     1105     1105     1105     1105     1105     1105     1105     1105     1105     1105     1105     1105     1105     1105     1105     1105     1105     1105     1105     1105     1105     1105     1105     1105     1105     1105     1105     1105     1105     1105     1105     1105     1105     1105     1105     1105     1105     1105     1105     1105     1105     1105     1105     1105     1105     1105     1105     1105     1105     1105     1105     1105     1105     1105     1105     1105     1105     1105     1105     1105     1105     1105     1105     1105     1105     1105     1105     1105     1105     1105     1105     1105     1105     1105     1105     1105     1105     1105     1105     1105     1105     1105     1105     1105     1105     1105     1105     1105     1105     1105     1105     1105     1105     1105     1105     1105     1105     1105     1105     1105     1105     1105     1105     1105     1105     1105     1105     1105     1105     1105     1105     1105     1105     1105     1105     1105     1105     1105     1105     1105     1105     1105     1105     1105     1105     1105     1105     1105     1105     1105     1105     1105     1105     1105     1105     1105     1105     1105     1105     1105     1105     1105     1105     1105     1105     1105     1105     1105     1105     1105     1105     1105     1105     1105     1105     1105     1105     1105     1105     1105     1105     1105     1105     1105     1105     1105     1105     1105     1105     1105     1105     1105     1105     1105     1105     1105     1105     1105     1105     1105     1105     1105     1105     1105     1105     1105     1105     1105     1105     1105     1105     1105     1105     1105     1105     1105     1105     1105     1105     1105     1105     1105     1105     1105     1105     1105     1105     1105     1105     1105     1105     1105     1105     1105     1105     1105     1105     1105     1105     1105     1105     110                                                                                                    | <ul> <li>延行総応</li> <li>和23</li> <li>和33</li> <li>和33</li> <li>和33</li> <li>和33</li> <li>和33</li> <li>和33</li> <li>和33</li> <li>和34</li> <li>和35</li> <li>和35</li> <li>和35</li> <li>和35</li> <li>和35</li> <li>和35</li> <li>和35</li> <li>10</li> <li>10</li> <l< td=""><td>4 wa 4000 8800<br/>880 480 5<br/>88 480 5<br/>88 480 5<br/>88 480 5<br/>88 480 5<br/>88 480 5<br/>88 480 5<br/>88 480 5<br/>88 480 5</td></l<></ul> | 4 wa 4000 8800<br>880 480 5<br>88 480 5<br>88 480 5<br>88 480 5<br>88 480 5<br>88 480 5<br>88 480 5<br>88 480 5<br>88 480 5                                                                                                    |
| 2004 2006 2006 2006 2006 2006 2006 2006                                                  | A population of Amore     Control     Control     Contro     Control     Control     Control     Control     Control     | N2 株式<br>本語<br>本語<br>本語<br>本語<br>本語<br>本語<br>本語<br>本語<br>本語<br>本語                                                                                                    | 80000<br>8000-000<br>9000-000<br>9000-0000<br>9000-000<br>9000-0000<br>9000-0000<br>9000-0000<br>9000-0000<br>9000-0000<br>9000-0000<br>9000-0000<br>9000-0000<br>9000-0000<br>90000<br>9000-0000<br>90000<br>9000<br>90000<br>9000<br>90000<br>9000<br>9000<br>90000<br>9000<br>900000<br>9000<br>9000<br>9000<br>9000<br>9000000 | 2.840<br>6000<br>9488250<br>9488250<br>9488850<br>9488250<br>9488250<br>9488250<br>9488250<br>9488250<br>9488250<br>9488250<br>9488250<br>9488250<br>9488250<br>9488250<br>9488250<br>9488250<br>9488250<br>9488250<br>9488550<br>94885500<br>94885500<br>94885500<br>94885500<br>94885500<br>94885500<br>94885500<br>94885500<br>94885500<br>94885500<br>94885500<br>94885500<br>94885500<br>94885500<br>94885500<br>94885500<br>94885500<br>94885000<br>94885000<br>9488500000000000000000000000000000000000 | КФ (ДИ)<br>ЯКТ<br>ЯКТ<br>ЯКТ<br>ЯКТ<br>ЯКТ<br>ЯКТ<br>ЯКТ                                                                                                    | 8890<br>287<br>81<br>81<br>81<br>82<br>80<br>80<br>80<br>80<br>80<br>80<br>80<br>80<br>80<br>80<br>80<br>80<br>80                                                                                                    | #423#<br>2010-12-19<br>2010-12-19<br>2010-01-10<br>2010-01-10<br>2010-01-10<br>2010-01-10                                                                                                    | 1)10445<br>2019<br>#1210<br>#2110<br>#2110<br>#2110                                                                                                    | <ul> <li>         ・ 証券報志         ・         ・         ・</li></ul>                                                                                                    | Image: Non-State         State           Image: Non-State         Non-State           Image: Non-State         Non-State           Image: Non-State         Non-State           Image: Non-State         Non-State           Image: Non-State         Non-State           Image: Non-State         Non-State           Image: Non-State         Non-State           Image: Non-State         Non-State                                                                                                    |
|                                                                                          | КА ДЕФОЛИЦАНИ А МОТЕ<br>С СОСТОВИТИТИТИТИТИТИТИТИТИТИТИТИТИТИТИТИТИТИ                                                                                                    | на жен<br>жен<br>жен<br>жен<br>жен<br>жен<br>жен<br>жен                                                                                                    | R00900           R00910         R0091           R00911         R0091           R00911         R0091                                                                                                    | <mark>Хлес</mark><br>2003<br>2010<br>2010<br>2010<br>2010<br>2010<br>2010<br>2010                                                                                                    | КФ (33)<br>ВКТ<br>ВКТ<br>ВКТ<br>ВКТ<br>ВКТ<br>ВКТ<br>ВКТ<br>ВКТ<br>ВКТ<br>ВКТ                                                                                                    | жетт<br>жетт<br>котт<br>котт<br>кот  | <b>NG1394</b><br>2016-12-19<br>2016-12-19<br>2016-14-8<br>2019-01-48<br>2019-01-48<br>2019-01-48<br>2019-01-48<br>2019-01-48                                                                                                    | 1)10445<br>2010<br>#2110<br>#2110<br>#2110<br>#2110<br>#2110                                                                                                    | <ul> <li>         ・ 証券収益         ・         ・         ・</li></ul>                                                                                                    | 4 out (0.000) AATT<br>ATT<br>ATT<br>ATT<br>ATT<br>ATT<br>ATT<br>ATT<br>ATT<br>AT                                                                                                    |
|                                                                                          |                                                                                                    | нская<br>в конструкций<br>в конструкций                                                                                                    |                                                                                                    | 17440<br>60007<br>50007<br>50082007<br>50082007<br>50082007<br>60082007<br>60082007<br>60082007<br>60082007<br>60082007<br>60082007<br>60082007<br>60082007<br>60082007<br>60082007<br>60082007<br>6009<br>7009<br>7009<br>7009<br>7009<br>7009<br>7009<br>7                                                                                                    | Вяс (39)           ялх           ялх <td>9993<br/>2007<br/>2007<br/>2007<br/>2007<br/>2007<br/>2007<br/>2007<br/>200</td> <td>NG134           201-22-30           201-22-30           201-22-30           201-22-30           201-22-30           201-22-30           201-22-30           201-22-30           201-22-30           201-22-30           201-22-30           201-22-30           201-22-30           201-22-30           201-22-30           201-22-30           201-22-30           201-22-30           201-22-30           201-22-30           201-22-30           201-22-30           201-22-30           201-22-30           201-22-30           201-22-30           201-22-30           201-22-30           201-22-30           201-22-30           201-22-30           201-22-30           201-22-30           201-22-30           201-22-30           201-22-30           201-22-30           201-22-30           201-22-30           201-22-30           201-22-30           201-22-30           201-22-30           201</td> <td>1104K8<br/>2019<br/>2019<br/>2019<br/>2019<br/>2019<br/>2019<br/>2019<br/>2019</td> <td><ul> <li>         に状死応         ・         ・         ・</li></ul></td> <td>4 out (0.000) AATT<br/>ART<br/>ART<br/>ART<br/>ART<br/>ART<br/>ART<br/>ART<br/>ART<br/>ART</td> | 9993<br>2007<br>2007<br>2007<br>2007<br>2007<br>2007<br>2007<br>200                                                                                                    | NG134           201-22-30           201-22-30           201-22-30           201-22-30           201-22-30           201-22-30           201-22-30           201-22-30           201-22-30           201-22-30           201-22-30           201-22-30           201-22-30           201-22-30           201-22-30           201-22-30           201-22-30           201-22-30           201-22-30           201-22-30           201-22-30           201-22-30           201-22-30           201-22-30           201-22-30           201-22-30           201-22-30           201-22-30           201-22-30           201-22-30           201-22-30           201-22-30           201-22-30           201-22-30           201-22-30           201-22-30           201-22-30           201-22-30           201-22-30           201-22-30           201-22-30           201-22-30           201-22-30           201 | 1104K8<br>2019<br>2019<br>2019<br>2019<br>2019<br>2019<br>2019<br>2019                                                                                                    | <ul> <li>         に状死応         ・         ・         ・</li></ul>                                                                                                    | 4 out (0.000) AATT<br>ART<br>ART<br>ART<br>ART<br>ART<br>ART<br>ART<br>ART<br>ART                                                                                                    |
|                                                                                          | A A S C C A C A C A C A C A C A C A                                                                                                    | КСККК<br>КОЛФИНИСТИКИ<br>КОЛФИНИСТИКИ<br>КОЛФИНИТИКИ<br>КОЛФИНИТИКИ<br>КОЛФИНИТИ<br>КОЛФИНИТИКИ<br>КОЛФИНИТИКИ<br>КОЛФИНИТИ<br>КОЛФИНИТИКИ<br>КОЛФИНИТИКИ<br>КОЛФИН                                                                                                    |                                                                                                    | хине<br>ееоо<br>ееоо<br>ееоо<br>ееоо<br>ееоо<br>ееоо<br>ееоо<br>е                                                                                                    | Бя(ЗЭ)<br>ялт<br>ялт<br>ялт<br>ялт<br>ялт<br>ялт<br>ялт<br>ялт<br>ялт<br>ялт                                                                                                    | вени<br>вели<br>вели | Nal38           201-12-10           201-12-10           201-12-10           201-12-10           201-12-10           201-12-10           201-12-10           201-12-10           201-12-10           201-12-10           201-12-10           201-12-10           201-12-10           201-12-10           201-12-10           201-12-10           201-12-10           201-12-10           201-12-10           201-12-10           201-12-10                                                                                                    | 100428           627/00           #27/00           #27/00           #27/00           #27/00           #27/00           #27/00           #27/00           #27/00           #27/00           #27/00           #27/00           #27/00           #27/00           #27/00           #27/00           #27/00           #27/00                                                                                                    |                                                                                                    | A or (0.000) A ATT      CR04000      CR04000      CR0400      CR0400      CR040      CR040 |
|                                                                                          |                                                                                                    | НСКК<br>КСК<br>КС<br>КС<br>КС<br>КС<br>КС<br>КС<br>КС<br>КС                                                                                                    |                                                                                                    | IARRA           SARRA           SARRA           SARRA           SARRA           SARRA           SARRA           SARRA           SARRA           SARRA           SARRA           SARRA           SARRA           SARRA           SARRA           SARRA           SARRA           SARRA                                                                                                    | Бя (ЗЭ)           яхт           яхт                                                                                                    | вие<br>011<br>012<br>012<br>012<br>013<br>013<br>013<br>013<br>013<br>013<br>013<br>013                                                                                                    | XU1ME           2016-22-19           2016-82-8           2016-84-8           2016-84-8           2016-84-8           2016-84-8           2016-84-8           2016-84-8           2016-84-8           2016-84-8           2016-84-8           2016-84-7           2016-84-7           2016-84-7                                                                                                    | 199446           6270           6270           6270           6270           6270           6270           6270           6270           6270           6270           6270           6270           6270           6270           6270           6270           6270           6270           6270                                                                                                    | Шемала           Фах           Фах           Фах           Фах           Фах           Фах           Фах           Фах           Фах           Фах           Фах           Фах           Фах           Фах           Фах           Фах           Фах           Фах           Фах                                                                                                    | Image: Notestice         Nature           Image: Notestice         Nature           Image: Notestice                                                                                                    |
|                                                                                          |                                                                                                    | IZRES<br>IZRES<br>I                                                                                                 |                                                                                                    | Ineq           exc04           exc04                                                                                                    | Вак(19)           Вах           Вах                                                                                                    | Вани<br>ОХТ<br>ОХТ<br>ПТ<br>ПТ<br>ПТ<br>ПТ<br>ПТ<br>ПТ<br>ПТ<br>ПТ<br>ПТ<br>П                                                                                                    | #5213#           2019-12-19           2019-61-6           2019-61-6           2019-61-6           2019-61-6           2019-61-6           2019-61-6           2019-61-6           2019-61-6           2019-61-6           2019-61-6           2019-61-6           2019-61-6           2019-61-6           2019-61-7           2019-61-8                                                                                                    | 170046<br>G2703<br>A2703<br>A270 |                                                                                                    | Image: Note: The second second seco             |

可查看当前机构下的所有证书信息

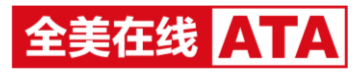

| a] 住房和城乡建设行 | 于业技能人员职业培训合相证费     | 记系统                |             | 1 sui seaturi line                                                                                              |
|-------------|--------------------|--------------------|-------------|----------------------------------------------------------------------------------------------------|
|             | 6000 CH12920       |                    |             |                                                                                                    |
| • 证书查看      | 当前位置 证书管理>>征书查看>>信 | 秋四南                |             |                                                                                                    |
|             | 黄一                 |                    |             | Ellis and a second second second second second second second second second second second second second second s |
|             |                    |                    |             |                                                                                                    |
|             | 考生基本信息             |                    |             |                                                                                                    |
|             | 姓名                 | я-                 | 性別          | 女                                                                                                    |
|             | 身份证号               | 343102112556479512 | 超效          | 安都直接                                                                                                    |
|             | 文化程度               | 瀬中                 | 从业中限        | 5                                                                                                    |
|             | 工作单位               | 安徽省建筑公司            | AN THE R    | 253215                                                                                                    |
|             | 职业信息               |                    |             |                                                                                                    |
|             | 职业(工种)             | 展16工               | 12,00799.00 | #I                                                                                                    |
|             | 10310149           | 解100所1             | 他说明学校       | 56                                                                                                    |
|             | 1070206510         | 2018-09-03         | 1会40%会 E300 | 2018-10-25                                                                                                    |
|             | 理论或情               | 78                 | 操作技能编辑      | 61                                                                                                    |
|             | 安全市近煤模             | 67                 | 其他或很        | 78                                                                                                    |
|             | 证书信息               |                    |             |                                                                                                    |
|             | 证书编号               | 15341800110340002  | 能次各称        | 電調節师1-批次4                                                                                                    |
|             | 地征日期               | 2019-01-18         |             |                                                                                                    |

## 也可单独查看具体某张证书的详细信息及该证书所有发起业务的审核日志

| ≥<□ 住房和城乡建设行 | 5业技统人员      | 3.职业培训合格证登记系统     | l i                          |           |                                              |                                   |  |            |        |             | 1 vvi (92036) 506272   216             |
|--------------|-------------|-------------------|------------------------------|-----------|----------------------------------------------|-----------------------------------|--|------------|--------|-------------|----------------------------------------|
|              | <b>R</b> :: |                   |                              |           |                                              |                                   |  |            |        |             |                                        |
| - 证书推荐       | 和40位置(      | 2.11管理>>证书图像      |                              |           |                                              |                                   |  |            |        |             |                                        |
|              | 证书查看        | ŧ.                |                              |           |                                              |                                   |  |            |        |             | REAL PROPERTY IN THE                   |
|              | (E-6770     | 0 87700           |                              |           |                                              |                                   |  |            |        |             |                                        |
|              |             | 证书编号              | 118/94929                    | ##25#     | 10 Witz +UK+C                                | 00.(TA)                           |  | 安正日相       | 打印秋志   | 经市场态        | 86                                     |
|              |             | 19540100110340001 | 学王篇<br>342102199502066745    | 主管部(7)    |                                              | RAND T                            |  | 2018-12-21 | 已打印    | 有效          | 重要 业务日本                                |
|              |             | 18340100110340002 | 章思章<br>342102199502066747    | 1000      |                                              |                                   |  | 2018-12-21 | BDD    | <b>763</b>  | 本日本止 目示                                |
|              |             | 18340100160340001 | 撤三六<br>342102199502066744    | 注意型(7)    |                                              | я<br>Д                            |  | 2018-12-21 | 81710  | <b>PEX</b>  | 豊田 业が日本                                |
|              |             | 18540100160340002 | 制(三部)<br>542102195502066746  | 主要取つり     | 本证书表明神证人已通过<br>任唐城乡建设行业职业权能培                 |                                   |  | 2018-12-21 | 81710  | 布纹          | 三冊 业务日本                                |
|              |             | 19540100120330001 | 王中<br>542103433504567222     | 主管部(7)    | 训学性,或综合格。                                    |                                   |  | 2019-01-03 | 未打印    | <b>H</b> 1X | 重要 业外日本                                |
|              |             | 19540100150330001 | 小局<br>342103433345522322     | 注意的[1]    | 征考: 34181150100948                           |                                   |  | 2019-01-17 | #F31D  | 和政          | 10日 1000 1000 1000 1000 1000 1000 1000 |
|              |             | 19340100120350001 | 郑云<br>343102199456412445     | 1820      | 语刘考核机构: (盖章)                                 | 灶 志: 依正                           |  |            | 34871D | P133        | ## 4505                                |
|              |             | 19340100150350001 | 大調結<br>542102199102000029    | 101410-22 | 发证日期: 2018-08-03<br>查询网社: www.ahjsgx.cn/xory | 性 約: <del>天</del><br>取止(工种); 标准类A |  | 2019-01-17 | #F710  | 有效          | <b>西南 业</b> 为日本                        |
|              |             | 19340100130300001 | 第二章<br>341224198312271534    | REPERT    |                                              | ¥ kt: 34181150100948              |  | 2019-03-26 | 未打印    | 有效          | 重発 业务日本                                |
|              |             | 19340100130300002 | 108545<br>34062119950412700X | 8584      |                                              |                                   |  | 2019-63-26 | 未打印    | 有效          | 查看·业务日本                                |
|              | 共 45 91己    | ● 報页 10 ★ 余页 1    | 60                           |           |                                              |                                   |  |            |        |             | 页 <u>1</u> 2 5 4 5 T-页                 |

打印。

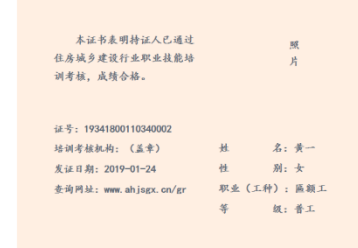

# 单位或省直可设置证书格式并打印证书

可手动设置证书打印状态

## 3. 证书业务处理

● 申请业务

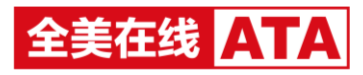

| a回 住房和城乡建设行               | A tan maying franksige tang tang tang tang tang tang tang tang |                           |         |        |              |            |               |  |  |  |  |  |  |
|---------------------------|----------------------------------------------------------------|---------------------------|---------|--------|--------------|------------|---------------|--|--|--|--|--|--|
| 10 E 0                    | E 🗲 @<br>mm ¥ <del>nunum</del> sin⊡e                           |                           |         |        |              |            |               |  |  |  |  |  |  |
| • 中语业务                    | 当期位置。征书业务处理>>申请业务                                              |                           |         |        |              |            |               |  |  |  |  |  |  |
| <ul> <li>已申请业务</li> </ul> | 申请业务                                                           |                           |         |        |              |            | 通用            |  |  |  |  |  |  |
| - 业务打印                    | 证书编号                                                           | 姓名唤你证号                    | Inwa    | 职业(工师) | 职业等级         | 和证目期       | <b>操作</b>     |  |  |  |  |  |  |
|                           | 19041600150350001                                              | 大黄緑<br>342102199102010029 | 安徽省建筑公司 | 推光導工   | 10.10        | 2019-01-18 | 安夏 补力 注明 直察   |  |  |  |  |  |  |
|                           | 19341800110340002                                              | 简一<br>343102112556479512  | 安徽省建筑公司 | 編約工    | ₩I.          | 2019-01-18 | 変更 补办 注鎖 重要   |  |  |  |  |  |  |
|                           | 19341800120300004                                              | 第二<br>342103422502324322  | 安徽省建筑公司 | 线频端设工  | 878LI        | 2019-01-18 | 支更补办 汪朝 查看    |  |  |  |  |  |  |
|                           | 19341800130360002                                              | 第三<br>342103432502324323  | 安徽省建筑公司 | 16533  | 19 <u>8.</u> | 2019-01-18 | 変更 秋の 注摘 顕微   |  |  |  |  |  |  |
|                           | 19041800140040002                                              | 黄四<br>342103442502324324  | 宗教育建筑公司 | 窗板工    | 和保工          | 2019-01-18 | 支更补心 注納 意誉    |  |  |  |  |  |  |
|                           | 19341800130310002                                              | 第五<br>342103452502324325  | 安徽省建筑公司 | お母工    | +Q.I.        | 2019-01-18 | 安原 补办 注解 斎香   |  |  |  |  |  |  |
|                           | 19341800160330302                                              | 篇六<br>342103466502324326  | 安徽省建筑公司 | 彩绘工    | 10102-0210   | 2019-01-18 | 支更 补办 注納 宣音   |  |  |  |  |  |  |
|                           | 19041800130320002                                              | 黄七<br>342103477502324327  | 安徽省建筑公司 | 6681I  | PRI          | 2019-01-18 | 交流 补力 注明 直着   |  |  |  |  |  |  |
|                           | 19341800110340001                                              | 質一<br>343102112556479512  | 安徽省建筑公司 | 羅統工    | 91<br>1<br>1 | 2019-01-18 | 変更 补办 注納 液骨   |  |  |  |  |  |  |
|                           | 19341800120300003                                              | 第二<br>342103422502324332  | 安徽新建筑公司 | 成翡翠设工  | 初級工          | 2019-01-18 | 支更补办 汪朝 直看    |  |  |  |  |  |  |
|                           | 共 23 亲记录 每页 10 × 条 3页 1 G0                                     |                           |         |        |              |            | 上一页 1 2 3 下一页 |  |  |  |  |  |  |
|                           |                                                                |                           |         |        |              |            |               |  |  |  |  |  |  |

申请业务列表展示了该机构下所有的有效证书,可通过筛选对证书发起变更、补办、注销等证

书业务申请

#### 也可查看详细的证书信息

▶ 变更

| a回 住房和城乡建设行 | 业技能人员职业培训合格证登记系统                               |          | A SULL NEXCESS HARMENT   1244 |
|-------------|------------------------------------------------|----------|-------------------------------|
| 10 E (      | 2 <b>← @</b><br>1111 <b>€ 14.69.03</b> Bin Dis |          |                               |
| • 中國业务      | 当前位置证书业务处理>>申请业务>>发起变更                         |          |                               |
| · 日申请业务     | 大黄蜂                                            |          | 1600 (in 1610)                |
| * 32:997707 |                                                | 请选择全要信息  |                               |
|             |                                                | 0 N 45 2 |                               |
|             |                                                | T-#      |                               |

## 可发起姓名、身份证、工作单位三项变更,其中姓名及身份证变更不可同时发起

点击下一步

| a@ 住房和城乡建议                | Q行业技能人员职业均    | 合训合格证券   | 记系统        |                                        |                |                    |                |
|---------------------------|---------------|----------|------------|----------------------------------------|----------------|--------------------|----------------|
|                           | <b>€60000</b> |          |            |                                        |                |                    |                |
| + #0 <u>82</u> 35         | 二期位置 证书业务     | 处理>>中请业务 | >> 发起支更    |                                        |                |                    |                |
| <ul> <li>已申請业符</li> </ul> | 大黄蜂           |          |            |                                        |                |                    |                |
| - 76324110                | 1.填写变更信息      | 8        |            |                                        |                |                    |                |
|                           | 原始名: ;        | 大賞縫      |            |                                        |                |                    |                |
|                           | 101245 :      | 均在人间也    |            |                                        |                |                    |                |
|                           | 81/9802: 9    | 安徽省建筑公司  |            |                                        |                |                    |                |
|                           | 現工作单位:        | 单位保密     |            |                                        |                |                    |                |
|                           | 2.上传文件        |          |            |                                        |                |                    |                |
|                           | 请上传单位出现。      | 的比较业务中请  | 文件, 支持器片上传 | , MF18:C3:Fipg, pr                     | 9.每张图片不得超过2008 | 8                  |                |
|                           | 甲據文件(最多)      | 上传统)     | (本主代第十     | 「「「「」」の「「」」の「「」」の「「」」の「「」」の「「」」の「「」」の「 | <b>水</b> 為上代現片 | <b>建</b><br>地址上地图片 | <b>水</b> 為上作風片 |
|                           | 2743-0-IE     |          |            |                                        |                |                    |                |

填写变更后的信息,及上传证明文件,最多可上传5张图片

发起变更成功后,证书即进入已申请业务列表

▶ 补办

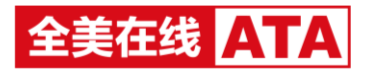

| aa 住房和城乡建设行 | 于业技能人员职业培训合格证   | 正登记系统       |                   |                |        |        |
|-------------|-----------------|-------------|-------------------|----------------|--------|--------|
|             | E <b>→</b> @    |             |                   |                |        |        |
| • 中请业务      | 当前位置·证书业务处理>>中请 | 业务>>发起补办    |                   |                |        |        |
| • 已中请业务     | 大黄蜂             |             |                   |                |        |        |
| * 业纳打印      | 上传文件            |             |                   |                |        |        |
|             | 满上传单位出具的此项业务。   | 申请文件,支持面片上传 | , WHINSCRIMPS, pr | 9.每张图片不得超过200% | 8      |        |
|             | 申请文件(最多上作5张)    | 1           |                   | B              | 8      |        |
|             |                 | 市街上供開片      | 加出上传闻时            | 点面上包裹片         | 加出上均限片 | 市场上市市村 |
|             | 1020.0          |             |                   |                |        |        |
|             | 202041433       |             |                   |                |        |        |

#### 发起补办业务,需上传相关的证明文件,最多可上传5张图片

补办业务发起成功后,证书即进入已申请业务列表

▶ 注销

| a回 住房和城乡建设行: | 业技能人员职业培训合格              | 证登记系统       |               |                 |        |               |  |  |  |  |  |  | ±sui 483 | 1.0055 M |
|--------------|--------------------------|-------------|---------------|-----------------|--------|---------------|--|--|--|--|--|--|----------|----------|
|              |                          |             |               |                 |        |               |  |  |  |  |  |  |          |          |
| 中语业务         | 当前位置证书业务处理》中部            | 1位务>>武超注销   |               |                 |        |               |  |  |  |  |  |  |          |          |
| 已中满业务        | 大黄蜂                      |             |               |                 |        |               |  |  |  |  |  |  |          |          |
| 业务打印         | 上传文件                     |             |               |                 |        |               |  |  |  |  |  |  |          |          |
|              | 调上标单位出具的此项业务             | 申请文件,支持图片上传 | ,面片HBzC文持pg、p | ng.每张图片不得超过2000 |        |               |  |  |  |  |  |  |          |          |
|              | 中诸文件(最多上州6张)<br>2016年19) | 市由上帝国府      | 1931.L(4933)4 | <b>第</b> 章      | 加土上将面片 | <b>新出上代初叶</b> |  |  |  |  |  |  |          |          |

#### 发起注销业务,需上传相关的证明文件,最多可上传5张图片

注销业务发起成功后,证书即进入已申请业务列表

● 已申请业务

| <b>④ 住房和城乡建设行</b>        | 安技能人员职业培训合格证登记系统   |                            |                       |                     |                     |                                         | 1. vivi #2025 | 49 KANDE   1216 |
|--------------------------|--------------------|----------------------------|-----------------------|---------------------|---------------------|-----------------------------------------|---------------|-----------------|
|                          |                    |                            |                       |                     |                     |                                         |               |                 |
| <ul> <li>申请业务</li> </ul> | 当前位置 记书业务处理>>已申请业务 |                            |                       |                     |                     |                                         |               |                 |
| •巴申请业务 ~                 | 已申请业务              |                            |                       |                     |                     |                                         |               | 1513            |
| <b>支更</b><br>补办          | 2000 ·             | 姓名/用份证<br>工作单位             | 775625101 - 853925101 | 1929                |                     |                                         |               |                 |
| * 业务打印                   | 证书编号               | 姓称师伪证号                     | 工作单位                  | 观起业务则问              | *526                | #杨秋古                                    | 审核不进过原因       | 19/1            |
|                          | 19340100110340001  | 李王章<br>342102199502006745  | 安徽省接著公司               | 2019-03-26 10:19:07 | 2019-03-26 10:19:55 | 审核通过                                    |               | 29              |
|                          | 19340100160370002  | 两广卫<br>341224196312271334  | 安徽省建筑公司               | 2019-03-21 17:00:42 |                     | (78K)                                   |               |                 |
|                          | 19340100110370006  | 亦小能<br>341281199406076910  | 安徽省建筑公司               | 2019-02-28 09:24:37 |                     | 行审核                                     |               | 29              |
|                          | 19340100120350001  | 郑亚<br>343102199456412445   | 安徽省建筑公司               | 2019-02-19 17:52:58 |                     | C - S - S - S - S - S - S - S - S - S - |               | <b>n</b> 1      |
|                          | 19340100130040003  | 4888<br>342102199202066745 | 安徽省建筑公司               | 2019-01-17 16:29:13 | 2019-01-17 16:36:24 | <b>审视通过</b>                             |               | <u>99</u>       |
|                          | 19340100130040003  | MB 342102199202066744      | 安徽省土木公司               | 2019-01-17 16:26:54 | 2019-01-17 16:36:24 | 审核不通过                                   | 123           | <b>#</b> #      |
|                          | 19340100120370002  | MER<br>343102199456412332  | 接计划公司                 | 2019-01-17 10:52:57 | 2019-01-17 10:53:13 | 审核通过                                    |               | 28              |
|                          | 18340100120300006  |                            |                       | 2018-12-21 13:40:42 |                     | 位田板                                     |               | πn              |
|                          | 18340100120310005  | da<br>342103433502323111   | 安徽黄建門公司               | 2018-12-19 10:56:53 | 2018-12-21 12:06:40 | 审批通过                                    |               | <u></u>         |
|                          | 18340100120300006  | yi<br>343182199456472588   | <b>你帮你们</b> 那公司       | 2018-12-19 10:28:10 |                     | (TRM)                                   |               | <b>n</b> 0      |
|                          | 共 10 祭记录 1页 1 GO   |                            |                       |                     |                     |                                         |               |                 |

已申请业务展示所有已发起成功的变更、补办、注销等证书业务,可查看证书业务的审核状态

也可查看发起业务时上传、填写的信息,及证书相关的信息

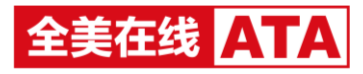

#### ● 业务打印

| ·回 住房和城乡建设             | 行业技能人    | 员职业培训合相证登记系统               |                             |          |                        |                           |        |                     | 1 sut #182201 HANDE   1191 |
|------------------------|----------|----------------------------|-----------------------------|----------|------------------------|---------------------------|--------|---------------------|----------------------------|
| 10 E<br>10 10 10 10 10 | E ENERT  | <b>≑ @</b><br>\$58\$8 8455 |                             |          |                        |                           |        |                     |                            |
| * 申請任符                 | 040028   | 但书业务处理>>业务打印               |                             |          |                        |                           |        |                     |                            |
| ○甲腈投资                  | 业务打印     | Þ                          |                             |          |                        |                           |        |                     | ©±#602                     |
| * \$\$997100           | 12-649   | and a second               | 1000                        | · MAKS · | 1922                   |                           |        |                     |                            |
|                        | 1310     | C antes                    |                             |          |                        |                           |        |                     |                            |
|                        |          | 运用编号                       | 姓名·ዓ勃亚马                     | 业务类型     | 支票胎                    | 党要新                       | DAKS   | 发起使用时间              | 1841                       |
|                        | 0        | 19541800160290004          | 孝小<br>342102199102000029    | #HD      | 运销商程:19341900160290003 | 运动规想:19341800160280004    | #3700  | 2019-01-10 10:24:20 |                            |
|                        | 0        | 19041600150330003          | 95,9,<br>342102199102008029 | 4hd      | 运书编号:—                 | 证书编程 : 19341800150350003  | ENE    | 2019-01-17 16:07:39 | 80                         |
|                        | 0        | 19341800150330003          | 2.2.<br>342102199102006029  | s II     | 始名:药膏<br>工作单位:安徽闽建筑公司  | 线络:久久<br>工作单位:安徽集建筑股份有限公司 | BUB    | 2019-01-17 15:55:49 |                            |
|                        | •        | 19341800120340003          | 溜达<br>343102199456472523    | 11.05    | 征书编号:                  | 臣书明号:110418001203480003   | Enter  | 2019-01-09 02:52:36 | ==                         |
|                        | o        | 19041800120340003          | NULS<br>343102199456472523  | *hD      | 运书编号:                  | 证书编号:19041000120340003    | ERIND  | 2019-01-09 02:28:30 |                            |
|                        | 0        | 19541800120540005          | 編店<br>343102199456472523    | 9.R      | 始名:刘明<br>工作地位:安相相建约公司  | 路信:編志<br>工作地位: 政權公司       | EXTED  | 2019-01-09 02:17:54 |                            |
|                        | 0        | 19541800160290004          | 享小<br>342102199102000029    | 2.8      | 始名:李小<br>工作地位:安徽建筑     | 姓名:李小<br>工作师位:安朝建筑        | 未打印.   | 2019-01-09 02:14:16 |                            |
|                        | 0        | 19041000160290004          | 御小<br>342102199102000029    | ±.₩      | 姓尚:李小<br>工作单位:安福建筑     | 姓名:李小<br>工作单位:安都建筑        | #\$760 | 2019-01-09 02:14:08 | 2.0                        |
|                        | 0        | 19341800160290004          | 章小<br>34210219910200029     | 9.00     | 始名:李琦律<br>工作单位:安僻道建汽公司 | 结石:泰小<br>工作单位: 你做跟我       | #9750  | 2013-01-09 02:14:04 |                            |
|                        | 0        | 16341800160030002          | 96                          | 11D      | 运动编号 (一                | 臣州總卷:18341600160330002    | 16/110 | 2018-12-25 16 21 25 |                            |
|                        | 井 15 祭() | 读 卷页 10 · 条 2页 1 GO        |                             |          |                        |                           |        |                     | 上一页 1 2 下一页                |

列表展示姓名变更业务、补办业务审核通过的证书

单位和省直所可对这些证书进行打印、证书格式设置及手动标记证书打印状态等操作, 也可查看发起业务时上传、填写的信息,及证书相关的信息

# 4. 系统管理

用户管理

| a回 住房和城乡建设行 | 1.8ma/s/Buites/Ballackates/Ballackates/Balla |                     |           |             |                     |           |                     |                 |  |  |  |  |
|-------------|----------------------------------------------------------------------------------------------------|---------------------|-----------|-------------|---------------------|-----------|---------------------|-----------------|--|--|--|--|
| 10 E 6      |                                                                                                    |                     |           |             |                     |           |                     |                 |  |  |  |  |
| • 用户数据      | 当前位置>                                                                                                    | AACE - SACE - MY-RE |           |             |                     |           |                     |                 |  |  |  |  |
| - 用户后限管理    | 用户管理                                                                                                    |                     |           |             |                     |           |                     |                 |  |  |  |  |
|             | 用中国国                                                                                                    | /th≏S#LR            | R:R       |             |                     |           |                     |                 |  |  |  |  |
|             | BREAT DIVISION                                                                                                    | MX 9.31 BM          |           |             |                     |           |                     |                 |  |  |  |  |
|             |                                                                                                    | 用户信息用户信息名           | <b>秋志</b> | 已期众于机号      | 他后党说到问              | 型限IP      | esazoni             | iiin            |  |  |  |  |
|             |                                                                                                    | 233<br>8            | 有效        | 13918615034 | 2018-12-28 09:37:24 | 0.0000001 | 2018-12-28 09:36:07 | 橡皮 橡胶電荷 取用手机号缆迫 |  |  |  |  |
|             |                                                                                                    | 888112<br>11122     | 和放        |             |                     |           | 2018-12-27 18:02:04 | 條次 條次應得         |  |  |  |  |
|             | 共2 供记录                                                                                                    | 1页 <b>1</b>         |           |             |                     |           |                     |                 |  |  |  |  |

单位和省直所可新建/修改用户,管理员也可对用户密码进行修改,取消绑定手机号等操作

用户权限管理

| a回 住房和城乡建设行  | 业技能人员职业培训合格证费记系统                                 |                     | 1 SUI 9520355 KANTE   1295 |  |  |  |  |  |  |  |  |
|--------------|--------------------------------------------------|---------------------|----------------------------|--|--|--|--|--|--|--|--|
| 10 E (       | 回 展 <del>台 全</del><br>8.788 (4888) (4887) (4887) |                     |                            |  |  |  |  |  |  |  |  |
| • 用户管理       | нся.»нача че-сяна                                |                     |                            |  |  |  |  |  |  |  |  |
| - 76/HGR0818 | 用户权顺管理                                           |                     |                            |  |  |  |  |  |  |  |  |
|              | 地心思想用心思想家                                        |                     |                            |  |  |  |  |  |  |  |  |
|              | 用户认识用户认识名                                        | 9988369             | 8n                         |  |  |  |  |  |  |  |  |
|              | aaa<br>a                                         | 2018-12-28 09:36:07 | R.R.                       |  |  |  |  |  |  |  |  |
|              | asa112<br>11122                                  | 2018-12-27 18 02:04 | RE                         |  |  |  |  |  |  |  |  |
|              | 角 2 条记录 1页 1 GO                                  |                     |                            |  |  |  |  |  |  |  |  |

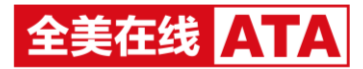

可对用户权限进行配置

# 七、 主管部门

- 1. 批次管理-审核批次
- 待审核

| <b>》曰 住房和城乡建设行</b>                                                                                                    | 业技能人员职业培训合格证登记     | 系统   |                      |      |       |                     | L susu 明初1849 系的1888   1246 |  |  |
|----------------------------------------------------------------------------------------------------|--------------------|------|----------------------|------|-------|---------------------|-----------------------------|--|--|
| Image         Image         Image <t< th=""></t<> |                    |      |                      |      |       |                     |                             |  |  |
| * 審核批次 ~                                                                                                    | 当前位置>他次管理>审组成次>将审核 | 8(1) |                      |      |       |                     |                             |  |  |
| (李宗银(1)<br>已审核(10)                                                                                                    | 待审核(1)             |      |                      |      |       |                     |                             |  |  |
|                                                                                                    | 1010-19-9          | 我次名称 | 现交时间                 | 现众时间 | 10.02 |                     |                             |  |  |
|                                                                                                    | 批次名称               |      | 10.010549-9485       |      | 总人数   | 煤文批码                | 操作                          |  |  |
|                                                                                                    | 主管衙门1单位2-批次2       |      | 主管部门1种位2<br>12010002 |      | 2     | 2018-12-19 12:00:59 | 审核 审核日志                     |  |  |
|                                                                                                    | 共19纪录 1页1 GO       |      |                      |      |       |                     |                             |  |  |
|                                                                                                    |                    |      |                      |      |       |                     |                             |  |  |
|                                                                                                    |                    |      |                      |      |       |                     |                             |  |  |

待审核列表展示了所有待该主管部门审核的批次

点击审核,跳转至审核详情页

▶ 审核-合格人员审核

| ·3 住房和城乡建设    | 行业技能人员职业培训合格证登记系                 | iģ                 |             |         |             |          |               | 1 1000 (00000) EANTE   1190 |
|---------------|----------------------------------|--------------------|-------------|---------|-------------|----------|---------------|-----------------------------|
|               | E <b>⇔ @</b><br>Entrate Entrates |                    |             |         |             |          |               |                             |
| ▲単数批次 ◇       | · 曲根位置>化次管理>和标乱次>开始标(            | (print)            |             |         |             |          |               |                             |
| IDAIS<br>Dais | 主智部门1单位1-批次6                     |                    |             |         |             |          |               | RXEND RXENTED 20            |
|               | 合核人员事務 网络资料审核                    |                    |             |         |             |          |               |                             |
|               | 地址1000年 主教部了1单位1                 | 总人数:2 审核干通过人数:0    |             |         |             |          |               |                             |
|               | naires Pur                       | H · INDER · SHOULD | * 22.22     |         |             | 专注基本组织   |               |                             |
|               | SHARE MARKED                     |                    |             |         |             | 姓名       | 李送            |                             |
|               | O #8                             | 工作申报               | 肥度(王绅)      | 1580%10 | <b>由枝状态</b> | 11.91    | *             |                             |
|               | 5¢ ()                            | 安徽制建筑公司            | RHAI        | πI      |             | 0020     | 3431021993454 | 12242                       |
|               | O №Ŧ                             | 安徽鄉建筑公司            | <b>立周</b> 王 | 常工      |             | 8.8      | \$287年133     |                             |
|               | 共2 祭記录 1页 1 GO                   |                    |             |         |             | 交代程度     | 周中            |                             |
|               |                                  |                    |             |         |             | 从业中和     | 5             |                             |
|               |                                  |                    |             |         |             | 工作地位     | 安全的建筑公司       |                             |
|               |                                  |                    |             |         |             | 847/642  | 253215        |                             |
|               |                                  |                    |             |         |             | 影響的開     |               |                             |
|               |                                  |                    |             |         |             | IR@(工种)  |               | Ind                         |
|               |                                  |                    |             |         |             | 经股等级     |               | T                           |
|               |                                  |                    |             |         |             | 10/10/19 |               | 主管部(7)举位1                   |
|               |                                  |                    |             |         |             | 101(34)  |               | 56                          |
|               |                                  |                    |             |         |             | 地址的自用    |               | 2018-09-03                  |
|               |                                  |                    |             |         |             | 地北西東日期   |               | 2018-10-25                  |
|               |                                  |                    |             |         |             | 建心皮质     |               | 78                          |

在左侧列表中选中考生,即可在右侧展示该考生的具体信息

可手动标记审核不通过的考生

只有考生全部通过时,才可审核批次通过,只要有一个考生被标记审核不通过,该批次则不能 审核通过

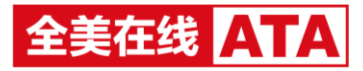

#### ▶ 审核-其他资料审核

| ·•• 住房和城乡建设行    | 业技能人员职业培训合制                                                                                 | 音证登记系统       |  |  |  |  |  | 1 SUSU 49382203 HARTER   1295 |
|-----------------|---------------------------------------------------------------------------------------------|--------------|--|--|--|--|--|-------------------------------|
|                 | 0 <b>⇒ 6</b>                                                                                |              |  |  |  |  |  |                               |
| ・単純批次 ~         | 当前位置>批次管理>审核机                                                                               | 22>将审核(5)审核  |  |  |  |  |  |                               |
| (\$#\$)<br>E#\$ | 主管部门1单位1-批次                                                                                 | 6            |  |  |  |  |  |                               |
|                 | 台络人员家族 其他                                                                                   | 的日本格         |  |  |  |  |  |                               |
|                 | 1 週上市本設調地2004年編8時<br>2.25%exeC2500 200代上作。文中本現最近1M<br>3.35880代上戶,國外指的名前gg,gg,現現80代干預最近2000b |              |  |  |  |  |  |                               |
|                 | 备案时件名称                                                                                      | 医胆洋病         |  |  |  |  |  |                               |
|                 | 文雅和                                                                                         | 律解決问题 docx下數 |  |  |  |  |  |                               |
|                 | 文182                                                                                        |              |  |  |  |  |  |                               |
|                 | 國內(最多上增20张)                                                                                 |              |  |  |  |  |  |                               |
|                 |                                                                                             |              |  |  |  |  |  |                               |
|                 |                                                                                             |              |  |  |  |  |  |                               |
|                 |                                                                                             |              |  |  |  |  |  |                               |
|                 |                                                                                             |              |  |  |  |  |  |                               |
|                 |                                                                                             |              |  |  |  |  |  |                               |
|                 |                                                                                             |              |  |  |  |  |  |                               |
|                 |                                                                                             |              |  |  |  |  |  |                               |
|                 |                                                                                             |              |  |  |  |  |  |                               |
|                 |                                                                                             |              |  |  |  |  |  |                               |
|                 |                                                                                             |              |  |  |  |  |  |                               |
|                 |                                                                                             |              |  |  |  |  |  |                               |

#### 文档可下载查看,图片可在线预览

点击审核不通过,需输入审核不通过的原因(必填)

审核通过,该批次则进入已审核列表,且提交至省厅审核

已审核

| aia] 住房和城乡建设行业; | 技能人员职业培训合格证登记》         | 影统                                                                                                    |     |                                                   |         |                     |                     | L SUSU MERCER HANDER   1146 |
|-----------------|------------------------|----------------------------------------------------------------------------------------------------|-----|---------------------------------------------------|---------|---------------------|---------------------|-----------------------------|
|                 |                        |                                                                                                    |     |                                                   |         |                     |                     |                             |
| *审核批次 ~ ()      | 由前位置>抗次管理>审核批次>已审核     |                                                                                                    |     |                                                   |         |                     |                     |                             |
| (5#K            | 已审核                    |                                                                                                    |     |                                                   |         |                     |                     |                             |
| EARIR           | 101000100.00075        | line and the second second sec |     |                                                   |         |                     |                     |                             |
|                 | ADVID USCIDING         | 10//C49                                                                                                    |     | anited and an an an an an an an an an an an an an | 2.4     |                     |                     |                             |
|                 | 集次名称                   | 10.0003939393                                                                                                    | 总人跟 | 审核状态                                              | 审核不通过原则 | 提文时间                | 审核时间                | 操作                          |
|                 | 批次10                   | 主要部门1单位1<br>12010001                                                                                                    | 2   | 审核不通过                                             |         | 2019-01-21 16:38:34 | 2019-01-21 16:44:54 | 豊臀 审核日志                     |
|                 | 22                     | 主管部门144位1<br>12010001                                                                                                    | 2   | 审核不通过                                             |         | 2019-01-21 16:38:34 | 2019-01-21 16:39:49 | 重要 审核日志                     |
|                 | 預試122                  | 主管部门1单位1<br>12010001                                                                                                    | 2   | 审核不通过                                             |         | 2019-01-21 16:38:34 | 2019-01-21 16:39:09 | 查看 审核日志                     |
|                 | 主管部门1举位1-批次8           | 主管部门184位1<br>12010001                                                                                                    | 2   | 审批通过                                              |         | 2019-01-17 14:20:49 | 2019-01-17 17:01:38 | 直費 审核日志                     |
|                 | Bubbb22019-01-17(1)    | 主管部门1单位1<br>12010001                                                                                                    | 2   | wiki图12                                           |         | 2019-01-17 14:46:59 | 2019-01-17 14:47:33 | 查看 审核日志                     |
|                 | #422-18205             | 注意的门1单位2<br>12010002                                                                                                    | 2   | 审论通过                                              |         | 2019-01-15 16:16:52 | 2019-01-15 16:19:09 | 蚕香 审核日志                     |
|                 | 主管部门1单位1-批次4           | 主管部门1单位1<br>12010001                                                                                                    | 2   | 审张通过                                              |         | 2018-12-28 15:08:15 | 2019-01-03 16:03:50 | 查看 审核日志                     |
|                 | 主管部门1单位2-乱次1           | 主管部门1举位2<br>12010002                                                                                                    | 2   | 审核不通过                                             | 2       | 2018-12-28 14:20.05 | 2018-12-28 14:20:25 | 查看 审核日志                     |
|                 | 主管部门1单位1-批次3           | 主管部门1单位1<br>12010001                                                                                                    | 2   | 审核不通过                                             | 444     | 2018-12-28 13:01:34 | 2018-12-28 13:03:07 | 查看 审核日志                     |
|                 | 主管部门1-安徽省建筑公司          | 主葉師门1单位1<br>12010001                                                                                                    | 4   | wikiliz                                           |         | 2018-12-21 16:43:22 | 2018-12-21 17:30:19 | 重要 単枝目志                     |
|                 | 共12 奈记泉 毎页 10 ・ 奈 2页 1 | 60                                                                                                    |     |                                                   |         |                     |                     | 上一页 1 2 下一页                 |
|                 |                        |                                                                                                    |     |                                                   |         |                     |                     |                             |
|                 |                        |                                                                                                    |     |                                                   |         |                     |                     |                             |
|                 |                        |                                                                                                    |     |                                                   |         |                     |                     |                             |
|                 |                        |                                                                                                    |     |                                                   |         |                     |                     |                             |
|                 |                        |                                                                                                    |     |                                                   |         |                     |                     |                             |
|                 |                        |                                                                                                    |     |                                                   |         |                     |                     |                             |

已审核列表展示所有审核完成的批次,包括审核通过及不通过的批次

可点击查看合格考生及上传资料信息

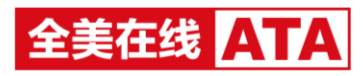

| ·[] 住房和城乡建设           | 没行业技能人员职业培训合格证登记多   | 统                                     |            |      |       |            |                    | 1 1010 (1222) B.16222   1231 |
|-----------------------|---------------------|---------------------------------------|------------|------|-------|------------|--------------------|------------------------------|
| (1) E<br>10.5 HAX183E |                     |                                       |            |      |       |            |                    |                              |
| *単級批次 ジ               | 曲線位置>死次管理>W核化パ>已W核> | 遊費                                    |            |      |       |            |                    |                              |
| IDAIN<br>CANA         | 批次10                |                                       |            |      |       |            |                    | 25                           |
|                       | 合植人员事教 网络波特雷兹       |                                       |            |      |       |            |                    |                              |
|                       | 地址10月11日 : 主型部门1单位1 | 总人段:2 审核干递过人数:                        | 2 审核通过人数:0 |      |       |            |                    |                              |
|                       | NALANG BAL          | · · · · · · · · · · · · · · · · · · · | 22         |      |       | 考生基本组织     |                    |                              |
|                       | 88                  | THING                                 | 10年(11年)   | 社業等級 | 审核状态  | 時名         | IEN                |                              |
|                       | IER                 | 安徽省建筑公司                               | 会理工        | 测绘技巧 | 审核不通过 | 11.51      | m                  |                              |
|                       | 3030.88             | 安徽省融州公司                               | ±MI.       | нŢ   | 审核不通过 | 8020       | 342102199502066754 |                              |
|                       | 林2余记录 1页 1 GO       |                                       |            |      |       | 8.7        | 10-001-0-001       |                              |
|                       |                     |                                       |            |      |       | 交化程度       | MrD.               |                              |
|                       |                     |                                       |            |      |       | 从业中和       | 5                  |                              |
|                       |                     |                                       |            |      |       | 1/1-14/2   | 安保護運動公司            |                              |
|                       |                     |                                       |            |      |       | 81762      | 253215             |                              |
|                       |                     |                                       |            |      |       | 形法的        |                    |                              |
|                       |                     |                                       |            |      |       | 原金(工种)     | 金閣工                |                              |
|                       |                     |                                       |            |      |       | 1102/06/42 | 304.926            |                              |
|                       |                     |                                       |            |      |       | MURLN9     | 主管部门1单位1           |                              |
|                       |                     |                                       |            |      |       | 地对学时       | 56                 |                              |
|                       |                     |                                       |            |      |       | 地址設計日期     | 2018-05-03         |                              |
|                       |                     |                                       |            |      |       | 地利活來日期     | 2018-10-25         |                              |
|                       |                     |                                       |            |      |       | 理论收纳       | 78                 |                              |

# 可查看批次的审核日志

| a) 住房和城乡建设谷                   | 行业技能人员职业培训合相证登记系统       |       |         |            |                     | 1 1010 (\$12000) KANTER   1191 |
|-------------------------------|-------------------------|-------|---------|------------|---------------------|--------------------------------|
| 100 E2<br>用页 HAX1888 E        | □ ← @                   |       |         |            |                     |                                |
| <ul> <li>車検払次 &gt;</li> </ul> | 当前位置>把次管理>审核批为>已审核>审核日志 |       |         |            |                     |                                |
| (\$#K                         | 批次10                    |       |         |            |                     | <b>R</b> 8                     |
|                               | 10 Catel                | 主張打去  | 当時不通过原则 | <b>由持人</b> | ±46036              |                                |
|                               | 2019-01-21 16:38:34     | 审核不通过 |         | susu       | 2019-01-21 16:44:54 |                                |
|                               | 井1 祭记录 1页 1 GO          |       |         |            |                     |                                |
|                               |                         |       |         |            |                     |                                |
|                               |                         |       |         |            |                     |                                |
|                               |                         |       |         |            |                     |                                |
|                               |                         |       |         |            |                     |                                |
|                               |                         |       |         |            |                     |                                |
|                               |                         |       |         |            |                     |                                |
|                               |                         |       |         |            |                     |                                |
|                               |                         |       |         |            |                     |                                |
|                               |                         |       |         |            |                     |                                |
|                               |                         |       |         |            |                     |                                |
|                               |                         |       |         |            |                     |                                |
|                               |                         |       |         |            |                     |                                |
|                               |                         |       |         |            |                     |                                |
|                               |                         |       |         |            |                     |                                |
|                               |                         |       |         |            |                     |                                |
|                               |                         |       |         |            |                     |                                |
|                               |                         |       |         |            |                     |                                |
|                               |                         |       |         |            |                     |                                |

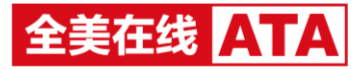

# 2. 证书管理-证书查看

| VER RABIE                                                                                                    |                                                                                                    |                                                                                                    |                                                                                                    |                                                                                                    |                                                                                                    |                                                                                                    |                                                                                                    |                                                                        |                                                                                                    |                                                                                                    |
|----------------------------------------------------------------------------------------------------|----------------------------------------------------------------------------------------------------|----------------------------------------------------------------------------------------------------|----------------------------------------------------------------------------------------------------|----------------------------------------------------------------------------------------------------|----------------------------------------------------------------------------------------------------|----------------------------------------------------------------------------------------------------|----------------------------------------------------------------------------------------------------|------------------------------------------------------------------------|----------------------------------------------------------------------------------------------------|----------------------------------------------------------------------------------------------------|
|                                                                                                    |                                                                                                    |                                                                                                    |                                                                                                    |                                                                                                    |                                                                                                    |                                                                                                    |                                                                                                    |                                                                        |                                                                                                    |                                                                                                    |
| 17                                                                                                    | 142 05 10                                                                                                    |                                                                                                    |                                                                                                    |                                                                                                    |                                                                                                    |                                                                                                    |                                                                                                    |                                                                        |                                                                                                    |                                                                                                    |
| 42                                                                                                    | (7)目編<br>(水本)(3)                                                                                                    |                                                                                                    |                                                                                                    |                                                                                                    |                                                                                                    |                                                                                                    |                                                                                                    |                                                                        |                                                                                                    |                                                                                                    |
|                                                                                                    | 11200                                                                                                    |                                                                                                    |                                                                                                    |                                                                                                    |                                                                                                    |                                                                                                    |                                                                                                    |                                                                        |                                                                                                    |                                                                                                    |
|                                                                                                    | 能次名称:                                                                                                    | 批次名称-考核机构                                                                                                    | •                                                                                                    |                                                                                                    |                                                                                                    |                                                                                                    |                                                                                                    |                                                                        |                                                                                                    |                                                                                                    |
|                                                                                                    | 工作单位:                                                                                                    |                                                                                                    |                                                                                                    |                                                                                                    |                                                                                                    |                                                                                                    |                                                                                                    |                                                                        |                                                                                                    |                                                                                                    |
|                                                                                                    | 1966 C                                                                                                    |                                                                                                    |                                                                                                    |                                                                                                    |                                                                                                    |                                                                                                    |                                                                                                    |                                                                        |                                                                                                    |                                                                                                    |
|                                                                                                    | 打印状态:                                                                                                    | 全部状态                                                                                                    | •                                                                                                    |                                                                                                    |                                                                                                    |                                                                                                    |                                                                                                    |                                                                        |                                                                                                    |                                                                                                    |
|                                                                                                    | 证书状态:                                                                                                    | 全部状态                                                                                                    | •                                                                                                    |                                                                                                    |                                                                                                    |                                                                                                    |                                                                                                    |                                                                        |                                                                                                    |                                                                                                    |
|                                                                                                    | 180(80,49) :                                                                                                    | 全部机构                                                                                                    |                                                                                                    |                                                                                                    |                                                                                                    |                                                                                                    |                                                                                                    |                                                                        |                                                                                                    |                                                                                                    |
|                                                                                                    | 职业等级:                                                                                                    | 全部等级                                                                                                    | •                                                                                                    |                                                                                                    |                                                                                                    |                                                                                                    |                                                                                                    |                                                                        |                                                                                                    |                                                                                                    |
|                                                                                                    | 职业(工种):                                                                                                    | ±2114                                                                                                    |                                                                                                    |                                                                                                    |                                                                                                    |                                                                                                    |                                                                                                    |                                                                        |                                                                                                    |                                                                                                    |
|                                                                                                    | 发证时间:                                                                                                    |                                                                                                    |                                                                                                    |                                                                                                    |                                                                                                    |                                                                                                    |                                                                                                    |                                                                        |                                                                                                    |                                                                                                    |
|                                                                                                    | (14)编句:                                                                                                    |                                                                                                    |                                                                                                    |                                                                                                    |                                                                                                    |                                                                                                    |                                                                                                    |                                                                        |                                                                                                    |                                                                                                    |
|                                                                                                    | #6:                                                                                                    |                                                                                                    |                                                                                                    |                                                                                                    |                                                                                                    |                                                                                                    |                                                                                                    |                                                                        |                                                                                                    |                                                                                                    |
|                                                                                                    | 春秋江岛:                                                                                                    |                                                                                                    |                                                                                                    |                                                                                                    |                                                                                                    |                                                                                                    |                                                                                                    |                                                                        |                                                                                                    |                                                                                                    |
|                                                                                                    |                                                                                                    | Income a                                                                                                    |                                                                                                    |                                                                                                    |                                                                                                    |                                                                                                    |                                                                                                    |                                                                        |                                                                                                    |                                                                                                    |
|                                                                                                    |                                                                                                    |                                                                                                    |                                                                                                    |                                                                                                    |                                                                                                    |                                                                                                    |                                                                                                    |                                                                        |                                                                                                    |                                                                                                    |
|                                                                                                    |                                                                                                    |                                                                                                    |                                                                                                    |                                                                                                    |                                                                                                    |                                                                                                    |                                                                                                    |                                                                        |                                                                                                    |                                                                                                    |
| 城乡建设行业技                                                                                                    | 朝人员职业培训会编记章记录<br>———————————————————————————————————                                                                                                    | 16¢                                                                                                    | _                                                                                                    |                                                                                                    |                                                                                                    | _                                                                                                    |                                                                                                    | _                                                                      |                                                                                                    | L sume decision and                                                                                                    |
| 城乡建设行业技<br>1日 - 同<br>2日1日 - 日本市中                                                                                                    | 第人員同业培训合権証券に登む第<br>二 ②<br>これとれた見 第の日あ                                                                                                    | 58                                                                                                    |                                                                                                    | _                                                                                                    |                                                                                                    |                                                                                                    | _                                                                                                    |                                                                        |                                                                                                    | ▲ 50800 48280203 3546                                                                                                    |
|                                                                                                    | 朝人及职业培训会相互登记事                                                                                                    | 58                                                                                                    |                                                                                                    |                                                                                                    | _                                                                                                    |                                                                                                    |                                                                                                    |                                                                        |                                                                                                    | L way barre                                                                                                    |
| ut多建设行业技<br>□ □ □ □ □ □ □ □ □ □ □ □ □ □ □ □ □ □ □                                                                                                     | 第人員時业培训会情証書に基<br>二 (2)<br>これと用いる 前本日本<br>和の国 (2) 年春日<br>和の国 (2) 年春日<br>(2) 日本日本<br>(2) 日本日本<br>(2) 日本日本<br>(2) 日本日本<br>(2) 日本日本<br>(2) 日本日本<br>(2) 日本日本<br>(2) 日本日本<br>(2) 日本日本<br>(2) 日本日本<br>(2) 日本日本<br>(2) 日本<br>(2) 日<br>(2) 日本<br>(2) 日本<br>(2) 日本<br>(2) 日<br>(2) 日<br>(2) | 168                                                                                                    |                                                                                                    |                                                                                                    |                                                                                                    |                                                                                                    | _                                                                                                    |                                                                        |                                                                                                    | 1 was 40.000 See                                                                                                    |
| na su su su su su su su su su su su su su                                                                                                    | ■人民防业地域会議運動にあ<br>二 ②<br>二 ②<br>二 ③<br>二 ○<br>二 ○<br>二 ○<br>二 ○<br>二 ○<br>二 ○<br>二 ○<br>二<br>二<br>二<br>二<br>二<br>③<br>二<br>二<br>③<br>二<br>二<br>③<br>二<br>二<br>③<br>二<br>二<br>③<br>二<br>二<br>③<br>二<br>二<br>二<br>③<br>二<br>二<br>二<br>③<br>二<br>二<br>二<br>③<br>二<br>二<br>二<br>二<br>二<br>二<br>二<br>二<br>二<br>二<br>二<br>二<br>二                                                                                                    | <b>58</b><br>#82/9902/9                                                                                                    | 82228                                                                                                    | Inec                                                                                                    | BR (29)                                                                                                    | <b>Biorisia</b>                                                                                                    | X04 610                                                                                                    | 1310405                                                                | 延春秋燕                                                                                                    | 1 www. 403.750 X.60<br>Mart                                                                                                    |
|                                                                                                    | ۲۰۰۰۰۰۰۰۰۰۰۰۰۰۰۰۰۰۰۰۰۰۰۰۰۰۰۰۰۰۰۰۰۰۰۰۰                                                                                                    | 98.099929<br>98.099929<br>98.01<br>9.01                                                                                                    | 1859年<br>1959年<br>1959年195日<br>1959年195日<br>1959年195<br>1959<br>1959<br>1959<br>1959<br>1957<br>1957<br>1957<br>1 | Inee<br>senarch                                                                                                    | 100 (30)<br>801                                                                                                    | Rega<br>Rega                                                                                                    | <b>X14100</b><br>2016-0-31                                                                                                    | Sum<br>Turece                                                          | <b>采布机态</b><br>件段                                                                                                    | د (۱۹۹۵ میں ۱۹۹۹ میں ۱۹۹۹ میں ۱۹۹۹ میں ۱۹۹۹ میں اور اور اور اور اور اور اور اور اور اور                                                                                                    |
|                                                                                                    | 비료         사용(5) (1) (1) (1) (1) (1) (1) (1) (1) (1) (1                                                                                                    | 1月、<br>利用、9日12日<br>                                                                                                    | 総か208<br>点型2071-9-054142702日<br>高型2072-9-054142702日                                                                                                    | Inter<br>Semietus<br>Semietus                                                                                                    | 新聞(339)<br>第四27<br>第四27                                                                                                    | Reason<br>RI<br>RI                                                                                                    | <b>Xui (10)</b><br>2016-19-21<br>2016-19-23                                                                                                    | 11mecc.<br>2mm<br>2mm                                                  | 45946<br>452<br>832                                                                                                    | 1 min 40.559 3.50<br>អាក<br>គមិ 2012<br>គមិ 2012<br>គមិ 2012                                                                                                    |
|                                                                                                    |                                                                                                    | 44<br>#82/99/02/9<br>#70/<br>470/<br>4 | 80次20年<br>ま世が(1)を40米国内に引<br>ま世が(1)を40米国内に引<br>ま世が(1)を40米国内に引<br>日本町(1)を40米国内に引                                                                                                    | 1090<br>005125-21<br>505125-21<br>505125-21                                                                                                    | BR (19)<br>RCI<br>BRI<br>BRI                                                                                                    | Рабов           #1           #1           #2                                                                                                    | <b>XU(00)</b><br>2015-021<br>2015-021<br>2015-021                                                                                                    | 1188KE<br>2010<br>2010<br>2010                                         | <ul> <li>※年初点<br/>有双<br/>有双     </li> <li>有双     </li> </ul>                                                                                                    | ▲ 1000 स3.750 Xak<br>सन<br>जब 5.516<br>क9 5.516                                                                                                    |
|                                                                                                    |                                                                                                    | 14<br>15.0+9942 9<br>2010<br>2010<br>2 |                                                                                                    | Intes<br>senipticit<br>senipticit<br>senipticit<br>senipticit                                                                                                    | БФ (12)<br>АКТ<br>АКТ<br>АКТ<br>АКТ<br>АКТ                                                                                                    | 取金句板<br>単工<br>単工<br>用工<br>用工<br>用工<br>用工<br>用工<br>用工<br>用工<br>用工<br>用工                                                                                                    | <b>X12 110</b><br>2016-0-31<br>2016-0-31<br>2016-0-31<br>2016-0-31                                                                                                    | 178666<br>2759<br>2759<br>2759<br>2759                                 | 以1956年<br>月23日<br>月23日<br>月23日<br>月23日<br>月23日<br>月23日<br>月23日<br>月23日                                                                                                    | 1 000 6555 840<br>86<br>86<br>86<br>86<br>86<br>86<br>86<br>86<br>86<br>86<br>86<br>86<br>86                                                                                                    |
| uu ∳uu († 111 († 111 ())))))))))                                                                                                    | A BUCCION MARINE 9:20,0     Company Common Marine 19:20,0     Company Common Marine 19:20,0     Common Marine 19:20,0     Common Marine 19:20,0     Statement 19:20,0     Statement 19:20,0     S                                                                                                    | 14<br>18.098029<br>2007<br>2007<br>20  | 部分別件<br>主世部71、今年制度内に対<br>主世部71、今年制度内に対<br>主世部71、今年制度内に対<br>工作が71、今年制度内に対                                                                                                    | 1880<br>9888253<br>9888253<br>9888253<br>9888253<br>9888253                                                                                                    | 800 (22)<br>801<br>801<br>801<br>801<br>801<br>801<br>801                                                                                                    | 100-100<br>東王<br>周辺-100<br>周辺-100<br>周辺-100                                                                                                    | <b>XUEEN</b><br>2016-02-31<br>2016-02-31<br>2016-02-31<br>2016-02-31                                                                                                    | 779928<br>2179<br>2179<br>2179<br>2179<br>2179<br>2179                 | Ц 1945<br>АХ<br>АХ<br>АХ<br>АХ<br>АХ                                                                                                    | <ul> <li>А ного (8.8.102) КАК</li> <li>ВАР.</li> <li>ВАР.</li> <li>ВАР.</li> <li>ВА (8.8.102)</li> <li>ВА (8.8.102)</li> <li>ВА (8.8.102)</li> <li>ВА (8.8.102)</li> </ul>                                                                                                    |
| uu 900000000000000000000000000000000000                                                                                                    | ARC2104A402723     Construct And Construct And ConstructAnd Construct And Construct And Construct And Construct And Constru                                                                                                    | MB://WHIG19           #MB://WHIG19           #MD://WHIG19           #MD://WHIG10000747           #MD://WHIG10000747           #MD://WHIG10000747           #MD://WHIG10000747           #MD://WHIG10000747           #MD://WHIG10000747           #MD://WHIG10000747           #MD://WHIG10000747           #MD://WHIG10000747           #MD://WHIG10000747           #MD://WHIG10000747           #MD://WHIG10000747           #MD://WHIG10000747           #MD://WHIG10000747                                                                                                    | 805388<br>30277-5484827333<br>30277-5484827333<br>30277-648482733<br>30277-64842733<br>30277-64842733<br>30277-64827423                                                                                                    | 17940<br>400012020<br>200012020<br>200012020<br>200012020<br>200012020<br>200012020<br>200012020                                                                                                    | 80(139)<br>80(1<br>80(1)<br>80(1)<br>80(1)<br>80(1)<br>80(1)<br>80(1)<br>80(1)<br>80(1)<br>80(1)                                                                                                    | жі<br>жі<br>жі<br>кано<br>кано<br>кан                                                                                                    | <b>Rid EM</b><br>2016-02-71<br>2016-02-71<br>2016-02-71<br>2016-02-71<br>2016-02-71                                                                                                    | 178966<br>2010<br>2010<br>2010<br>2010<br>2010<br>2010<br>2010<br>20   | - 近年10년の<br>- 月以<br>- 月以<br>- 月以<br>- 月以<br>- 月以<br>- 月以                                                                                                    | 4 xxx 0.0200 8.0<br>80<br>80<br>80 400<br>80 400<br>80 400<br>80<br>80 400<br>80<br>80 400<br>80<br>80<br>80<br>80<br>80<br>80<br>80<br>80<br>80<br>80<br>80<br>80<br>8                                                                                                    |
| ML 9 H 10(15 GL H)<br>105 (16)<br>105 (16)<br>10 | A SUSCIDENT A MUERIZE     C     C                                                                                                    | 48         MA5/49629           40.1         40.1           40.1         40.1           40.1         40.1           40.1         40.1           40.1         40.1           40.1         40.1           40.1         40.1           40.1         40.1           40.1         40.1           40.1         40.1           40.1         40.1           40.1         40.1           40.1         40.1           40.1         40.1           40.1         40.1                                                                                                    | KAS2006     AUEUT21-5-0-001KET212-00     AUEUT21-6-001KET212-00     AUEUT21-6-001KET212-00     AUEUT21-6-001KET212-00     AUEUT21-6-001KET212-00     AUEUT21-6-001KET21-00                                                                                                    | 17940<br>SERIESSE<br>SERIESSE<br>SERIESSE<br>SERIESSE<br>SERIESSE<br>SERIESSE<br>SERIESSE<br>SERIESSE<br>SERIESSE                                                                                                    | 80(13)<br>801<br>801<br>801<br>801<br>801<br>801<br>801<br>801<br>801<br>801                                                                                                    | 数金句段<br>単工<br>単工<br>周点15年<br>周点15年<br>月二<br>月二<br>月二<br>月二<br>月二<br>月二<br>月二<br>月二<br>月二<br>月二<br>月二<br>月二<br>月二                                                                                                    | Aul 2100<br>2016-0-23<br>2016-0-23<br>2016-0-23<br>2016-0-23<br>2016-0-23<br>2016-0-23<br>2016-0-23                                                                                                    | *110<br>4124<br>4124<br>4124<br>4124<br>4124<br>4124<br>11844<br>11844 | - 近年5000<br>中以<br>中以<br>中以<br>中以<br>中以<br>中以<br>中以<br>中以<br>中以<br>中<br>の<br>日<br>日<br>日<br>日<br>日<br>日<br>日<br>日<br>日<br>日<br>日<br>日<br>日<br>日<br>日<br>日<br>日<br>日                                                                                                    | J wei65/00SRSRSRSRSRSRSRSRSRSRSRSRSRSRSRSRSRSRSRSRSRSRSRSRSRSRSRSRSRSRSRSRSRSRSRSR                                                                                                    |
| ML 9 III (2) 5 41 JA<br>(5) (2) 4 (2) 4 (2)                                                                                                    | A B C 2 2 2 2 2 3 4 2 4 4 2 4 2 2 2 2 3 4 2 4 4 2 4 2                                                                                                    | No.0982/9           #No.0982/9           #WV           #WV                                                                                                    |                                                                                                    | 1846<br>9481252<br>9481252<br>9481252<br>9481252<br>9481252<br>9481252<br>9481252<br>9481252                                                                                                    | Вестарии           ВЕС           ВЕС           ВЕС           ВЕС           ВЕС           ВЕС           ВЕС           ВЕС           ВЕС           ВЕС           ВЕС           ВЕС           ВЕС           ВЕС           ВЕС           ВЕС           ВЕС           ВЕС                                                                                                    | вения<br>иї<br>иї<br>иї<br>ий<br>ий<br>ий<br>ий<br>ий<br>ий<br>ий<br>ий                                                                                                    | <b>X01100</b><br>2015-023<br>2015-023<br>2015-023<br>2015-023<br>2015-04<br>2015-04-07<br>2015-04-07                                                                                                    | 10000<br>2003<br>2003<br>2003<br>2003<br>2003<br>2003<br>2003          | иние<br>Ах<br>Ах<br>Ах<br>Ах<br>Ах<br>Ах<br>Ах<br>Ах<br>Ах<br>Ах<br>Ах<br>Ах<br>Ах                                                                                                    | <ul> <li>אישי פאדולו אני</li> <li>אישי פאדולו אני</li> <li>אישי פאדולו אני</li> <li>אישי פאדולו אני</li> <li>אישי פאדולו אני</li> <li>אישי פאדולו אני</li> </ul>                                                                                                    |
|                                                                                                    | (A district of call of call of ca                                                                                                    | MAX.0949229         #74/0.949229           #74/0.949229         #74/0.           #74/0.949229         #74/0.           #74/0.949209         #74/0.           #74/0.949209         #74/0.           #74/0.949209         #74/0.           #74/0.949209         #74/0.           #74/0.949209         #74/0.           #74/0.949209         #74/0.           #74/0.949209         #74/0.           #74/0.949209         #74/0.           #74/0.9492009         #74/0.           #74/0.9492009         #74/0.           #74/0.94920009         #74/0.           #74/0.94920009         #74/0.           #74/0.94920009         #74/0.           #74/0.94920009         #74/0.                                                                                                    |                                                                                                    | エカをら     シジャルはかに対     シジャルはかに対     シジャルはかに対     シジャルはかに対     シジャルはかに対      シジャルはかに対      シジャル      シジャル      シジャル      シジャル      シジャル      シジャル      シジャル      シジャル      シジャル      シジャル      シジャル      シジャル      ・・・・・・・・・・・・・・・・・・・・・・・・・・・・・・・・ | BRR (JD)           RRLT           RRLT | Ваная           яг.           яг.  <                                                                                                    | <b>XUI EM</b><br>2015-023<br>2015-023<br>2015-023<br>2015-023<br>2015-023<br>2015-023<br>2015-02<br>2015-02<br>2015-02                                                                                                    | 100000<br>2023<br>2023<br>2023<br>2023<br>2023<br>2023<br>202          | الا الالالالالالالالالالالالالالالالالا                                                                                                    | این و محمد از محمد از محم<br>از محمد از محمد از محمد از محمد از محمد از محمد از محمد از محمد از محمد از محمد از محمد از محمد از محمد از محمد از محمد از محمد از محمد از محمد از محمد از محمد از محمد از محمد از محمد از محمد از محمد از محمد از محمد از محمد از محمد از محمد از م<br>از محمد از محمد از<br>مد محمد از محمد از<br>مدمد از محمد از محمد از محمد از محمد از محمد از محمد از محمد از محمد از محمد از محمد از محمد از محمد از محمد از محمد از محمد از محمد ا<br>حمد از محمد از محمد از محمد از محمد از محمد از محمد از محمد از محمد از محمد از محمد از محمد از محمد از محمد از محمد از محمد از محمد از محمد از محمد از محمد از محمد از محمد از محمد از محمد از محمد از محمد از محمد از محمد ازمى ازمى از        |
|                                                                                                    |                                                                                                    | Macrosoftally           #Macrosoftally           #Macrosoftally      <                                                                                                    |                                                                                                    | 2000<br>500000000<br>5000000000<br>5000000000<br>5000000                                                                                                    | R00 (10)           R01 (10)           R01 (10)                                                                                                    | Rews           #IL           #IL                                                                                                    | Xui Esm           2016-02.01           2016-02.01           2016-02.01           2016-02.01           2016-02.01           2016-02.01           2016-02.01           2016-02.01           2016-02.01           2016-02.01           2016-02.01           2016-02.01           2016-02.01           2016-02.01           2016-02.01           2016-02.01           2016-02.01           2016-02.01 | 704928<br>2755<br>2755<br>2755<br>2755<br>2755<br>2755<br>2755<br>27   | Ц ФИЛОВ           НХ           НХ           НХ           НХ           НХ           НХ           НХ           НХ           НХ           НХ           НХ           НХ           НХ           НХ           НХ           НХ           НХ                                                                                                    | Ανων         842021         842           Νη         ηη         ηη           Νη         ηη         ηη           Νη         ηη         ηη           Νη         ηη         ηη           Νη         ηη         ηη           Νη         ηη         ηη           Νη         ηη         ηη           Νη         ηη         ηη           Νη         ηη         ηη           Νη         ηη         ηη                                                                                                    |
|                                                                                                    |                                                                                                    | Ide         RA/shalls         RA/shalls         RA/s                                                                                                    |                                                                                                    | Inter<br>semantici<br>semantici<br>semantici<br>semantici<br>semantici<br>semantici<br>semantici<br>semantici<br>semantici<br>semantici<br>semantici                                                                                                    | Re(IP)           RNI           RNI  <                                   | Pass           #1           #1           #2           #4100           #4100           #4100           #4100           #4100           #4100           #4100           #4100           #4100           #4100           #4100           #4100           #4100           #4100           #4100           #4100           #4100           #4100           #4100           #4100           #4100           #4100           #4100           #4100           #4100           #4100           #4100           #4100           #4100           #4100           #4100           #4100           #4100           #4100           #4100           #4100           #4100           #4100           #4100           #4100           #4100           #4100           #4100           #4100           #4100 </td <td>xuittee           2016.02.31           2016.02.31           2016.02.31           2016.02.31           2016.02.31           2016.02.31           2016.02.31           2016.02.31           2016.02.31           2016.02.31           2016.02.31           2016.02.31           2016.02.31           2016.02.31           2016.02.31           2016.02.31           2016.02.31           2016.02.31</td> <td>700000<br/>2000<br/>2000<br/>2000<br/>2000<br/>2000<br/>2000<br/>20</td> <td>ЦФФФФ           РД           РД</td> <td>A NOT #2023 200     A     A  A     A     A</td> | xuittee           2016.02.31           2016.02.31           2016.02.31           2016.02.31           2016.02.31           2016.02.31           2016.02.31           2016.02.31           2016.02.31           2016.02.31           2016.02.31           2016.02.31           2016.02.31           2016.02.31           2016.02.31           2016.02.31           2016.02.31           2016.02.31 | 700000<br>2000<br>2000<br>2000<br>2000<br>2000<br>2000<br>20           | ЦФФФФ           РД           РД | A NOT #2023 200     A     A  A     A     A |

### 可查看本机构及所属下级机构的证书

可查看单个证书的详细信息及查看单个证书发起业务的业务日志

# 3. 证书业务处理

- 变更管理
- ▶ 待审核

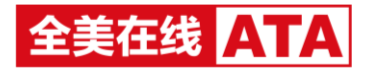

| a] 住房和城乡建设谷 | 行业技能人    | 马职业培训合相证登记系统       |                             |                       |             |                        | ± susu              | 4633269 FANDE   1246 |
|-------------|----------|--------------------|-----------------------------|-----------------------|-------------|------------------------|---------------------|----------------------|
|             |          | ☆ ②                |                             |                       |             |                        |                     |                      |
| ・全部管理 ~     | 10401232 | 正书业务处理>>查更管理>>符审核  |                             |                       |             |                        |                     |                      |
| 侍事娘<br>已率統  | 待审核      |                    |                             |                       |             |                        |                     |                      |
| ■朴の管理 〜     | 征出的      | 1 姓称特伦亚            | 全部机构 ● 开始时间                 | - 1004001/F)          |             |                        |                     |                      |
| *注例管理 ~     | -        | 1 (114) 71811      |                             |                       |             |                        |                     |                      |
|             | -0.0     | 2 4466.47281.2     |                             |                       |             |                        |                     |                      |
|             |          | 证书编号               | 始名/身份证号                     | 10000346/9685         | 克里柏         | <b>查要后</b>             | 发起业务创闭              | 操作                   |
|             | 0        | 193-40100260370002 | REFER<br>342102199502066725 | 追聞部门1冊(22<br>12010002 | 工作单位:做编建售公司 | I.0149402 : 1          | 2019-01-15 17:53:02 | 2010                 |
|             | 0        | 18340100120300006  |                             | 主管部(71单位1<br>12010001 | 身份证:        | 券份证:343102199456472582 | 2018-12-21 13:45:42 | <b>王</b> 莽           |
|             |          | 18340100120300006  | yi<br>343102199456472588    | 主管部(]1单位1<br>12010001 | 姓名:yi       | 地名:马税敏                 | 2018-12-19 10:28:10 | 2.0                  |
|             | 共3条(3    | R 10 1 60          |                             |                       |             |                        |                     |                      |

可查看下级机构提交的所有待审核的变更业务

#### 点击查看,可查看具体的证书信息及考生提交变更业务的资料信息

▶ 已审核

| <b>2</b> 回 住房和城乡建设            | Q行业技能人员职业培训合格                        | 正登记系统                        |                         |                                        |                                        |         |                |                     | ± sunu #            | 2000 KANTE   1191 |
|-------------------------------|--------------------------------------|------------------------------|-------------------------|----------------------------------------|----------------------------------------|---------|----------------|---------------------|---------------------|-------------------|
| ☆      ご     は     × 御理     は | E <b>≠ @</b><br>E+1121 E+12502 10+53 | 5                            |                         |                                        |                                        |         |                |                     |                     |                   |
| *泉田田福 ~                       | 出版位置 ごちを分れ速います                       | 世世>>已編編                      |                         |                                        |                                        |         |                |                     |                     |                   |
| daki<br>Ekki                  | 已审核                                  |                              |                         |                                        |                                        |         |                |                     |                     |                   |
| *14:0世祖 ~                     | 12 639 0                             | 00.0002 0 ±0                 | 104 · 7969510           | · 1589310 ±550                         | * • <b>RR</b>                          |         |                |                     |                     |                   |
| *1250WHR ~                    |                                      |                              |                         |                                        |                                        |         |                |                     |                     |                   |
|                               | 证书编句                                 | PEG49821                     | 100010144-0000          | <b>公</b> 要編                            | 查根斯                                    | ******  | <b>率核不逝过提出</b> | 就設設外的同              | 446004              | 1947              |
|                               | 19340100130040003                    | 勝團<br>342102195202066745     | 主管型(31単位1<br>12015001   | 身份证:342102159202066744<br>工作单位:安徽重土木公司 | 券份证:342102199202066745<br>工作单位:安徽制建筑公司 | ■報道江    |                | 2019-01-17 16:29 10 | 2019-01-17 16 36 24 | 88                |
|                               | 19340100130040003                    | 計算<br>342102199202006744     | 主要型/[71時位1<br>12010001  | 廢労臣:342102199202066744<br>工作単位:疲酸酸土木公司 | 景田径:342102199202065745<br>工作单位:安尉副建筑公司 | 审核不遗过   | 123            | 2015-01-17 16:26:54 | 2019-01-17 16:36:24 | 2.0               |
|                               | 19340100120370002                    | M四<br>343102199436412332     | 主管部(31)1单位1<br>12010031 | 工作单位:会都新建筑公司                           | 工作单位:由计划公司                             | ****    |                | 2019-01-17 10:52:57 | 2019-01-17 10:53 13 | 00                |
|                               | 19540100260370002                    | 10100<br>3421021990022066725 | 出版的71单位2<br>12010022    | 168:18<br>14#0:50008100                | 致后: <b>联联</b><br>工作单位:即间建筑公司           | ww.mrz  |                | 2019-01-15 16:21 13 | 2019-01-15 16 21 49 | 20                |
|                               | 18340100120310005                    | da<br>342103433502323111     | 進費型2011年4日1<br>12010001 | 勝守证:342103433502323123                 | ●的证:342103433502323111                 | w86.812 |                | 2018-12-19 10.56.53 | 2018-12-21 12:06:40 | 20                |
|                               | 共5条记载 1页 1 1                         | 30                           |                         |                                        |                                        |         |                |                     |                     |                   |

可查看下级机构提交的所有已审核的变更业务

审核通过后,信息自动变更

点击查看,可查看具体的证书信息及考生提交变更业务的资料信息

- 补办管理
- ▶ 待审核

| a回 住房和城乡建设行 | 业技能人             | <b>艮职业培训合相证登记</b> 系统             |                                |                           | £ susu              | 43/201 KA122   1191 |
|-------------|------------------|----------------------------------|--------------------------------|---------------------------|---------------------|---------------------|
|             | 2<br>12 12 12 14 | <b>≠ @</b><br>#### <b>#</b> ##=8 |                                |                           |                     |                     |
| *支更管理 ~     | 10月02世           | 正社业务处理>>社の管理>>時审核                |                                |                           |                     |                     |
| •林の管理 ~     | 待审核              |                                  |                                |                           |                     |                     |
| 将事故<br>已奉成  | 12:4540          | 25/90/2 25904                    | - 7534215 - 5549215 <b>BCR</b> |                           |                     |                     |
| *注射管理 ~     | 101012           |                                  |                                |                           |                     |                     |
|             |                  |                                  |                                |                           |                     |                     |
|             |                  | 证书编号                             | 1033月149-1863                  | 姓名ዓ存征号                    | 发起业务时间              | 19f1:               |
|             | ٥                | 18340100120310005                | 主管部(1)单位1<br>12010001          | da<br>342103433562323123  | 2018-12-20 15:56:21 | 27                  |
|             |                  | 18340100120310005                | 主管部(71单位1<br>12010031          |                           | 2018-12-20 15:56:11 | 89                  |
|             |                  | 18340100120300006                | 主幣部(71单位1<br>12010031          | 马姆敏<br>343102199456472568 | 2018-12-20 15:55:45 |                     |
|             | 共立集団             | R 1页 1 GO                        |                                |                           |                     |                     |

可查看下级机构提交的所有待审核的补办业务

点击查看,可查看具体的证书信息及考生提交补办业务的资料信息

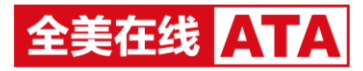

#### ▶ 已审核

| *皮里甘豆 ~     | #221월 · · · · · · · · · · · · · · · · · · ·                                                            |                   |                      |                                 |                  |         |                     |                     |    |  |  |  |
|-------------|----------------------------------------------------------------------------------------------------|-------------------|----------------------|---------------------------------|------------------|---------|---------------------|---------------------|----|--|--|--|
| ・計力管理 ~     | Peter Better                                                                                           |                   |                      |                                 |                  |         |                     |                     |    |  |  |  |
| (中華統<br>日本統 | 证书编号                                                                                                   | 姓科博伦征             | 227                  | <b>19</b> • 750009              | - 15(Re)(A) 全部状态 | • 188   |                     |                     |    |  |  |  |
| *注册管理 ~     |                                                                                                    |                   |                      |                                 |                  |         |                     |                     |    |  |  |  |
|             | 原证书编号                                                                                                  | 现证书编号             | 编制机构编码               | 姓各纳鲁廷号                          | 单核状态             | 审核不通过提阅 | 双起业务时间              | 审核时间                | 操作 |  |  |  |
|             |                                                                                                    | 19340100130040003 | 主管部门1单位1<br>12010001 | <b>熱間</b><br>342102199202066745 | 1410/0012        |         | 2019-01-17 16:36:03 | 2019-01-17 16:36:24 |    |  |  |  |
|             | 1964/19/0306/003 - 1964/1978/038/201 484 ## ##T#L 121 121 2010/19/19/19/19/19/19/19/19/19/19/19/19/19/ |                   |                      |                                 |                  |         |                     |                     |    |  |  |  |
|             | #2.962# (10) 60                                                                                        |                   |                      |                                 |                  |         |                     |                     |    |  |  |  |

可查看下级机构提交的所有已审核的补办业务

审核通过后,即生成新的证书号

点击查看,可查看具体的证书信息及考生提交补办业务的资料信息

- 注销管理
- ▶ 待审核

| al 住房和城乡建设行 | 业技能人           | 员职业培训合相证登记系统                                    |                                                                                                    |        |                     | 2003 KANTER   1296 |  |  |  |  |  |  |  |
|-------------|----------------|-------------------------------------------------|----------------------------------------------------------------------------------------------------|--------|---------------------|--------------------|--|--|--|--|--|--|--|
|             | 2<br>1012 12:4 | ★ @<br>587000 500000000000000000000000000000000 |                                                                                                    |        |                     |                    |  |  |  |  |  |  |  |
| *交更管理 ~     | 140/222        | 近书业务处理>>注销管理>>将审核                               |                                                                                                    |        |                     |                    |  |  |  |  |  |  |  |
| *朴の管理 〜     | 待审核            | 得審核                                             |                                                                                                    |        |                     |                    |  |  |  |  |  |  |  |
| •注W推理 ~     | 运动的            | 1 (10.00) (10.00) (10.00) (10.00)               | <ul> <li>         开始的词         ·          后端的词         ·         居端的词         ·         居端的词         ·         ·         ·</li></ul> |        |                     |                    |  |  |  |  |  |  |  |
| 行本は         |                |                                                 |                                                                                                    |        |                     |                    |  |  |  |  |  |  |  |
| Cana        | *63            | は 単純不通は                                         |                                                                                                    |        |                     |                    |  |  |  |  |  |  |  |
|             |                | 证书编号                                            | 103月46月                                                                                                    | 姓名明伯证号 | 发起业务时间              | 1811               |  |  |  |  |  |  |  |
|             |                | 18340100120300006                               | 主管部(31单位)<br>12010001                                                                                                    |        | 2018-12-20 15:55:58 | 59                 |  |  |  |  |  |  |  |
|             |                | 18340100120300006                               | 主繁部(71单位)<br>12010031                                                                                                    |        | 2018-12-19 18:54:36 | 88                 |  |  |  |  |  |  |  |
|             | 共2条记           | 限 1页 <b>1</b> 页 <b>GO</b>                       |                                                                                                    |        |                     |                    |  |  |  |  |  |  |  |

可查看下级机构提交的所有待审核的注销业务

点击查看,可查看具体的证书信息及考生提交注销业务的资料信息

▶ 已审核

| al 住房和城乡建设行 | 业技能人员职业培训名        | 的格证登记系统                              |                           |              |         |                     |                     | 1 5050 (\$12025) KANTER   1246 |  |  |  |  |
|-------------|-------------------|--------------------------------------|---------------------------|--------------|---------|---------------------|---------------------|--------------------------------|--|--|--|--|
|             | . <b>⇒</b> .      |                                      |                           |              |         |                     |                     |                                |  |  |  |  |
| *支更管理 ~     | 由相位置 证书业务处理>      | /注射管理>>已审核                           |                           |              |         |                     |                     |                                |  |  |  |  |
| *补力管理 ~     | 已审核               | <b>审</b> 统                           |                           |              |         |                     |                     |                                |  |  |  |  |
| ・注射管理 ~     | 12:690            | 12 HIG MIG 2570 • 70000 • 00000 • 88 |                           |              |         |                     |                     |                                |  |  |  |  |
| 行审核         |                   |                                      |                           |              |         |                     |                     |                                |  |  |  |  |
| 已申放         | 征书编号              | 10010146-9685                        | 财务均衡证明                    | #88.02       | 审核不通过原因 | 发起业务时间              | 串级封向                | 1911                           |  |  |  |  |
|             | 19340100130040003 | 主管部(7)1单位1<br>12010001               | 林厳     342102199202066745 | 审核通过         |         | 2019-01-17 16:41:37 | 2019-01-17 16:41:52 | 87                             |  |  |  |  |
|             | 19340100130040003 | 主管部(7)1単位1<br>12010001               | 林器<br>342102199202066745  | <b>宰纳不通过</b> | 123     | 2019-01-17 16:40:49 | 2019-01-17 16:41:17 | 57                             |  |  |  |  |
|             | 月2条记录 1页          | 60                                   |                           |              |         |                     |                     |                                |  |  |  |  |

可查看下级机构提交的所有已审核的注销业务

审核通过后,证书状态即更改为已注销

点击查看,可查看具体的证书信息及考生提交注销业务的资料信息

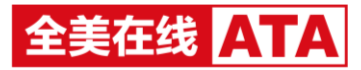

# 4. 系统管理

#### ● 单位管理

| a回 住房和城乡建设行: | 业技能人员职业培训合相证登记系统      |      |     |                     |                             | 1 SUSU 49202293 36301272   1246 |  |  |  |
|--------------|-----------------------|------|-----|---------------------|-----------------------------|---------------------------------|--|--|--|
|              |                       |      |     |                     |                             |                                 |  |  |  |
| - 单位管理       | △相位置>系統管理> 单位管理       |      |     |                     |                             |                                 |  |  |  |
| • 用户管理       | <b>单位管理</b>           |      |     |                     |                             |                                 |  |  |  |
| * 用户的限管理     | fooStructures #2      |      |     |                     |                             |                                 |  |  |  |
|              | 机构名称/编号               | 机构类型 | 8.8 | (Salesie)           | 操作                          |                                 |  |  |  |
|              | 主管部(71单位2<br>12010022 | #12  | 有效  | 2018-12-18 16:49:34 | 23時段点(工作) 重要用中              |                                 |  |  |  |
|              | 出管部(31单位1<br>12010001 | MIC2 | 有效  | 2018-12-18 16:48:46 | 法時职业(工种) 豊敬用: (工种) 豊敬用: (二) |                                 |  |  |  |
|              | 共2 新记录 1页 1 GO        |      |     |                     |                             |                                 |  |  |  |

可查看单位机构信息,为下级机构配置职业(工种)范围

也可进行用户管理及用户权限管理

# 八、省厅

# 1. 批次管理-审核批次

● 待审核

| ·回 住房和城乡建设 | 行业技能人员职业培训合相证登记               | 「系统                         |                  |         |     |                     | 1 admin #450259 3560202   1298 |
|------------|-------------------------------|-----------------------------|------------------|---------|-----|---------------------|--------------------------------|
| 10 E       | Ettan Ettagandan (katanati ma | 0 50<br>HFEIS (2:15 960000) |                  |         |     |                     |                                |
| ・事務股次 >    | 当前位置>预次管理>审核批次>時审核            | 稿(1)                        |                  |         |     |                     |                                |
| 特事故<br>已要報 | 待审核(1)                        |                             |                  |         |     |                     |                                |
|            | 10/03/14/10/10                | 他次告称                        | Restrict         | RESENT. | 88  |                     |                                |
|            | 能次名称                          |                             | 15016546-9685    |         | 章人數 | 10.2106             | 操作                             |
|            | 示例此次                          |                             | 報道研1<br>12000001 |         | 2   | 2019-01-22 17:20:04 | 审核 审核日志                        |
|            | 共1 张记录 1页 1 GO                |                             |                  |         |     |                     |                                |
|            |                               |                             |                  |         |     |                     |                                |

待审核列表展示了所有待审核的批次

点击审核,跳转至审核详情页

▶ 审核-合格人员审核

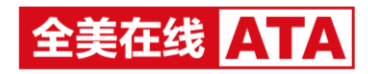

| a) 住房和城乡建设行                | 业技能人员职业培训合格证登记系统                                    |                         |                    |            |      |                 | 1 aana 40000200 KANTER   1290 |
|----------------------------|-----------------------------------------------------|-------------------------|--------------------|------------|------|-----------------|-------------------------------|
| 1 E .                      |                                                     |                         |                    |            |      |                 |                               |
| ■点 1000000 121<br>● 単級股次 ∨ | 1年 紀中亚方化理 R2F分野 R2F18 紀ち<br>高齢位置>長次管理>事核長次>将事核(1)事核 | - Group                 |                    |            |      |                 |                               |
| 特里格                        | 示例批次                                                |                         |                    |            |      |                 | 能次审核测过 能次审核不通过 道国             |
| Bank                       | AN 1 11 14                                          |                         |                    |            |      |                 |                               |
|                            |                                                     | (0+072)2)+135 - 6       |                    |            |      |                 |                               |
|                            | ALMONG TERMON AND ADDRESS &                         | NUMBER OF STREET, STR W |                    |            |      |                 |                               |
|                            | REALINE REALINE .                                   | 110064 · 10107 · 202    |                    |            |      | 市生基本信息          |                               |
|                            | 标记中标不通过 服动标记                                        |                         |                    |            |      | 始告              | 1012                          |
|                            | □ #8                                                | 工作单位                    | 职业(工程)             | 11.12.1910 | 审核机态 | 性期              | 5                             |
|                            | 0 1202                                              | 安徽省土木公司                 | 派起士权用工)<br>流起土权用工) | 中级工        |      | 身份证号            | 342102199202062344            |
|                            | 0 1818                                              | 安徽省建筑公司                 | 推光漱工               | 16/6       |      | 報告              | 安徽合团                          |
|                            | 共 2 条记录 1页 1 GO                                     |                         |                    |            |      | 文化程度            | 10中                           |
|                            |                                                     |                         |                    |            |      | 从业年限            | 5                             |
|                            |                                                     |                         |                    |            |      | 1/9862          | 安徽城土木公司                       |
|                            |                                                     |                         |                    |            |      | 89/3464R        | 2563                          |
|                            |                                                     |                         |                    |            |      | Reine           |                               |
|                            |                                                     |                         |                    |            |      | IR型(工种)         | 观凝土工(混凝土肉叫工、混凝土地叫工、混凝土爆用工)    |
|                            |                                                     |                         |                    |            |      | 抗胞等级            | PIRT                          |
|                            |                                                     |                         |                    |            |      | 10/081/89       | 制度所1                          |
|                            |                                                     |                         |                    |            |      | 1810999         | 56                            |
|                            |                                                     |                         |                    |            |      | 地域地日期           | 2017-09-03                    |
|                            |                                                     |                         |                    |            |      | 地设结束日期          | 2018-10-25                    |
|                            |                                                     |                         |                    |            |      | 理论成绩            | 78                            |
|                            |                                                     |                         |                    |            |      | 10.0010/11.0010 | 61                            |

在左侧列表中选中考生,即可在右侧展示该考生的具体信息

#### 可手动标记审核不通过的考生

只有考生全部通过时,才可审核批次通过,只要有一个考生被标记审核不通过,该批次则不能 审核通过

#### ▶ 审核-其他资料审核

| a回 住房和城乡建设行 | 业技能人员职业培训合                                   | 1) 征登记系统                                                 | 1. aanna 1933/2555 556272   1146 |
|-------------|----------------------------------------------|----------------------------------------------------------|----------------------------------|
|             | ) <b>≑</b> 3                                 | NF 第4-51-53 単本55-5640-<br>・<br>・                         |                                  |
| ・車級批次 シ     | <u>時報位置&gt;批次管理&gt;审核</u>                    | 22>15年18月(3)>申録                                          |                                  |
| 1944        | 2019-01-29                                   |                                                          | 裁次编制通过   规次编辑不通过   道国            |
| Cana        | 合核人员审核 其後                                    | 211-64                                                   |                                  |
|             | 1.请上传本培训批次排<br>2.支持word文档的.do<br>3.支持图片上传,图片 | 关船审测件<br>48式上行,文件不得描述5M<br>格式支持(pg, png, 每份88片不得描述)200kb |                                  |
|             | 偏腐敗性后称                                       | 伍恩洋靖                                                     |                                  |
|             | 文811                                         |                                                          |                                  |
|             | 文档2                                          |                                                          |                                  |
|             | 图片(服务上师20张)                                  |                                                          |                                  |
|             |                                              |                                                          |                                  |

## 文档可下载查看,图片可在线预览

点击审核不通过,需输入审核不通过的原因(必填)

审核通过,<mark>该批次即生成证书编号</mark>

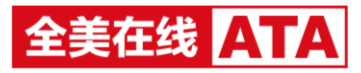

#### 已审核

| a回 住房和城乡建设行3 | b技能人员职业培训合格证登记;         | 系统                        |        |          |              |         |                     |                     | 1 admin 49333393 35341232   1249 |
|--------------|-------------------------|---------------------------|--------|----------|--------------|---------|---------------------|---------------------|----------------------------------|
|              | L                       |                           |        |          |              |         |                     |                     |                                  |
| ・宰殺批次 ~      | 当前位置>此次管理>审核批次>已审核      | t.                        |        |          |              |         |                     |                     |                                  |
| 特带板          | 已审核                     |                           |        |          |              |         |                     |                     |                                  |
| C#A          | 2012201-01-02015        | No.2545.00                | 100117 | - 101001 | 91 WHERE +   | 92      |                     |                     |                                  |
|              |                         |                           |        |          |              |         |                     |                     |                                  |
|              | 能次名称                    | 120181340-9695            | 皇人歌    | 1        | 0.000        | 审核不通过原因 | 1020H               | <b>本版20</b> 问       | 100                              |
|              | <b>省直</b> 所1-批次3        | 報道時1<br>12000001          | 2      | 1        | 和绘不通过        |         | 2019-01-18 10:50:24 | 2019-01-21 16:40.44 | 重要 审核日志                          |
|              | 六安单位1上带批次1              | 六安市憲法职业技术項目中心<br>12060001 | 2      | 1        | #核通过         |         | 2019-01-21 16:38:49 | 2019-01-21 16:39:13 | 倉香 奈枝日志                          |
|              | 123                     | 留面所4<br>12000004          | 2      | 4        | <b>新校不通过</b> | 123     | 2015-01-21 16:32:47 | 2019-01-21 16:33:00 | 查看 审核日志                          |
|              | 爾直府4上帶批次1               | 12000004                  | 2      | 4        | #校通过         |         | 2019-01-21 14:46:01 | 2019-01-21 14:46:59 | 豊貴 审核品志                          |
|              | tony 15                 | :主管部(32单位)<br>12020001    | 5      |          | 和较通过         |         | 2019-01-18 17:33:32 | 2019-01-18 19:06:52 | 豊養 审核日志                          |
|              | 期试起次2019-01-18          | 9E30471<br>12000001       | 2      |          | 410/Mitz     |         | 2019-01-18 16:32:15 | 2019-01-18 16:32:33 | 豊敬 単株日本                          |
|              | <b>徽直</b> 所1-批次4        | 9030W1<br>12000001        | 7      | 1        | anto Milit   |         | 2018-12-19 11:28:52 | 2019-01-18 10:32:21 | 蚕蚕 审核日志                          |
|              | 主管部门1单位1-起次8            | 追撤部门1单位1<br>12010001      | 2      |          | 和较適比         |         | 2019-01-17 14:20.49 | 2019-01-17 17:01:38 | 豊敬 単枝日さ                          |
|              | Bh6822019-01-17(1)      | 主要如门1单位1<br>12010001      | 2      | 1        | #秋通过         |         | 2019-01-17 14:46:59 | 2019-01-17 14:47:33 | 重要 审核日志                          |
|              | 滑船总统:次2019-01-17        | 創面所1<br>12000001          | 2      | 4        | #标准过         |         | 2019-01-17 13:27:55 | 2019-01-17 13:28:37 | 含香 审核日志                          |
|              | 共 36 朱记录 每页 10 · 余 4页 1 | 00                        |        |          |              |         |                     |                     | 上一页 1 2 3 4 下一页                  |

已审核列表展示所有审核完成的批次,包括审核通过及不通过的批次

## 可点击查看合格考生及上传资料信息

# 2. 证书库

#### 可查看所有证书

| a] 住房和城乡建设                                  | 行业技能人   | 员职业培训合格证登记系统                                                                                                    |                               |                       |         |        |      |            |       | 1 admin 49352593 83642232   1193 |
|---------------------------------------------|---------|----------------------------------------------------------------------------------------------------|-------------------------------|-----------------------|---------|--------|------|------------|-------|----------------------------------|
|                                             | III.    |                                                                                                    |                               |                       |         |        |      |            |       |                                  |
| <ul> <li>画点 出水電池</li> <li>通信指導管理</li> </ul> | A8/28   | - <u>2月10日</u> - 10月1日 - 10月1日 - 10月1日 - 10日<br>- 10月1日 - 10月1日 - 10月11日 - 10月11日 - 10月11日 - 10月11日 - 10月11日 - 10月11日 - 10月11日 - 10月11日 - 10月11日 - 10月11日 - 10月11日 - 10月11日 - 10月11日 - 10月11日 - 10月111日 - 10月111日 - 10月111日 - 10月111日 - 10月11111 - 10月111101 - 10月1111001 - 10月11101 - 10月111001 - 10月11001 - 10月11001 - 10月11001 - 10月11001 - 10月110000 - 10110000 - 10110000000000 | 490x39*                       |                       |         |        |      |            |       |                                  |
|                                             | 证书查     | 6                                                                                                    |                               |                       |         |        |      |            |       | 10                               |
|                                             | 1710    | 200                                                                                                    |                               |                       |         |        |      |            |       |                                  |
|                                             | 0       | 证书编号                                                                                                    | 姓名/身份证号                       | 10回849/19月            | 工作单位    | R8(10) | 职业等级 | 发证日期       | 证书状态  | 操作                               |
|                                             | 0       | 19342900120340001                                                                                                    | 章禮<br>343102199456412445      | 主管部门2单位1<br>12020001  | 安徽省有限公司 | BNI    | 初級工  | 2018-12-19 | 有效    | 查看 业务日志                          |
|                                             |         | 19341600120340003                                                                                                    | 溜达<br>343102199456472523      | 衛圓所1<br>12500001      | 安徽公司    | BHI    | 初級工  | 2010-12-19 | 有效    | 直費 业务日志                          |
|                                             |         | 19342900110340001                                                                                                    | 9KBLBL<br>342102199502000347  | 主管部(72单位1<br>12020001 | 安徽省建筑公司 | HRT.   | WI   | 2019-01-18 | 有效    | 遊費 业务日志                          |
|                                             |         | 19342900110340002                                                                                                    | tony113<br>342102299502032062 | 主管部门2单位1<br>12220001  | 安徽省建筑公司 | HIT.   | WI.  | 2019-01-18 | 4132. | 重要 业务日本                          |
|                                             | 0       | 19342900110340003                                                                                                    | tony114<br>342102299502056731 | 主管部门2单位1<br>12020001  | 安徽省建筑公司 | HHI.   | жI   | 2019-01-18 | 有效    | 查費 业务日志                          |
|                                             | 0       | 19341800110340002                                                                                                    | 黄                             | 間直所1<br>12000001      | 安徽省建筑公司 | 816I   | πI   | 2019-01-18 | 有效    | 查看 业务日志                          |
|                                             |         | 19341800110340001                                                                                                    | 質                             | 衛圓所1<br>12000001      | 安徽省建筑公司 | 田和工    | πI   | 2019-01-18 | 有效    | 豊間 业务日志                          |
|                                             |         | 18340100110340001                                                                                                    | 李四八<br>342102199502066745     | 主管部门1单位1<br>12010001  | 安徽省建筑公司 | 801I   | WI.  | 2018-12-21 | #E32  | 200 200 B                        |
|                                             |         | 18340100110340002                                                                                                    | 李思李<br>342102199502066747     | :主管部门1单位1<br>12010001 | 安徽省徽筑公司 | HIT.   | WI.  | 2018-12-21 | 102   | 重要 业务日本                          |
|                                             |         | 19341800140340002                                                                                                    | 簧四<br>342103442502324324      | 策置所1<br>12000001      | 安徽省建筑公司 | HHI.   | 网级工  | 2019-01-18 | 有效    | 重要 业务日本                          |
|                                             | 共 128 年 | 记录 每页 10 * 条 13页 1                                                                                                    | 60                            |                       |         |        |      |            | 上一两   | 1 2 3 4 5 13 下一页                 |
|                                             |         |                                                                                                    |                               |                       |         |        |      |            |       |                                  |
|                                             |         |                                                                                                    |                               |                       |         |        |      |            |       |                                  |
|                                             |         |                                                                                                    |                               |                       |         |        |      |            |       |                                  |
|                                             |         |                                                                                                    |                               |                       |         |        |      |            |       |                                  |
|                                             |         |                                                                                                    |                               |                       |         |        |      |            |       |                                  |

## 可查看单个证书的详细信息及查看单个证书发起业务的业务日志

#### 省厅可对证书进行注销及激活操作

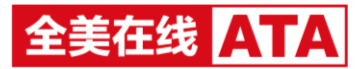

# 3. 证书业务处理

- 变更管理
- ▶ 待审核

| <b>all 住房和城乡建设行</b>                                       | 业技能人员职业培训合格证登记系统                                                                                                    |                            |                  |              |         | 1 admin #835259 3   | (41111   1196 |  |  |  |  |  |
|-----------------------------------------------------------|----------------------------------------------------------------------------------------------------|----------------------------|------------------|--------------|---------|---------------------|---------------|--|--|--|--|--|
| AN ED EE 🗢 🚯 AN EE<br>NE NUTHE ELLE ELLE ANDER HADDE ELLE |                                                                                                    |                            |                  |              |         |                     |               |  |  |  |  |  |
| ・交差管理 ~                                                   | 18 · AACE_14_0AL8 · AETHOR · AETHOR · AET |                            |                  |              |         |                     |               |  |  |  |  |  |
| (1945)<br>Data                                            | 得审核                                                                                                    |                            |                  |              |         |                     |               |  |  |  |  |  |
| *补力管理 ~                                                   | 20002                                                                                                    | 100000 · 700000            | 15年10月<br>建業     |              |         |                     |               |  |  |  |  |  |
| *注册管理 ~                                                   | #H0/802 #H0/F0822                                                                                                    |                            |                  |              |         |                     |               |  |  |  |  |  |
| x9844 *                                                   | <ul> <li>证书编号</li> </ul>                                                                                                    | 姓名身份证号                     | 编制机构编码           | 变更前          | 变更后     | 发起业务时间              | 接作            |  |  |  |  |  |
|                                                           | 19341800130040001                                                                                                    | 8830<br>342102199202065744 | 衛置将1<br>12000001 | 工作单位:安徽属土木公司 | 工作曲位:55 | 2019-01-21 18:28:33 | <b>五</b> 有    |  |  |  |  |  |
|                                                           | 共1余记录1页1 GO                                                                                                    |                            |                  |              |         |                     |               |  |  |  |  |  |

可查看省直所提交的所有待审核的变更业务

#### 点击查看,可查看具体的证书信息及考生提交变更业务的资料信息

▶ 已审核

| a) 住房和城乡    | 建设行业技能人员职业培训合格                    | 正登记系统                             |                 |                      |                                                    |                                         |                  |         |                     | 1 aanan 49          | 0.000 FARTE   1140     |
|-------------|-----------------------------------|-----------------------------------|-----------------|----------------------|----------------------------------------------------|-----------------------------------------|------------------|---------|---------------------|---------------------|------------------------|
| ine exten   | E ≠ Ø<br>Etas <b>Etastes</b> subs |                                   |                 |                      |                                                    |                                         |                  |         |                     |                     |                        |
| *交流管理 ~     | 当前位置证书业务处理>>支更                    | 世祖今日事故                            |                 |                      |                                                    |                                         |                  |         |                     |                     |                        |
| 19495<br>   | 已审核                               |                                   |                 |                      |                                                    |                                         |                  |         |                     |                     |                        |
| *粉力要理 ~     | 12/64/0                           | 06962                             |                 | 101 - 158301         | 2500 .                                             | RR                                      |                  |         |                     |                     |                        |
| *注纳管理 ~     |                                   |                                   |                 |                      |                                                    |                                         |                  |         |                     |                     |                        |
|             | 12 (54) 13                        | 姓名/导动证号                           | 10.014          | 0469885 ES           | 240                                                | 226                                     | ******           | 命核不通过控因 | RaterBanel          | 446204              | នា                     |
| - 309 (c.s. | 19341880468010005                 | 李四<br>342102199502067644          | 11.00.<br>1200  | NF4 野市<br>10004 工作   | 9년:342102199602067645<br>F熱位:安和龍竹公司                | 春台证:342102199502067644<br>工作单位:安保建汽有限公司 | 审核通过             |         | 2019-01-21 15:57:06 | 2019-01-21 15:57:31 | 88                     |
|             | 19341830460010005                 | 李四<br>342102195682067645          | 96.00A<br>12000 | AE4 約4<br>20054 工作   | 952 : 342102199502067645<br>F8812 : \$2481829(528) | 時的证:342102199502067644<br>工作地位:安阳建筑和限公司 | 家核不透过            | 123     | 2019-01-21 15:48:20 | 2019-01-21 15:53:14 |                        |
|             | 19041800460010005                 | 李符<br>342102199602067645          | 1200            | NF4 th 8             | 5:96三<br>19412:19481961185755333                   | 统名:李四<br>王作申位:金朝建筑公司                    | wex802           |         | 2019-01-21 10:07:58 | 2019-01-21 15 10:21 | -                      |
|             | 19341830460310005                 | 独三<br>342102199502067645          | WERA<br>1200    | RE4 1世名<br>X0014 工作  | 4:供三<br>1单位:安徽颁建所公司                                | 姓将:李四<br>工作单位:安徽黄建筑公司                   | <b>新校工程</b> 在    | 123     | 2019-01-21 14:53:38 | 2019-01-21 15:01:35 | **                     |
|             | 19541800155330005                 | 9.9.<br>342102199102000029        | 9620A           | RF1<br>K001          | ·世位:安徽前建筑股份有限公司                                    | 工作用位:安徽省建筑公司                            | 服務不適定            | 123     | 2019-01-17 16:04:40 | 2019-01-17 16:07:58 | 20                     |
|             | 19341800156330003                 | 2.5.<br>342102199102000029        | 1200            | 新1 (155)<br>10001 工作 | 1:药酒<br>1单位:安都能建筑公司                                | 姓名:久久<br>工作单位:安徽制建筑股份有限公司               | 100.00           |         | 2019-01-17 15 55 49 | 2019-01-17 16 07:56 |                        |
|             | 19341880156330005                 | 75 <b>8</b><br>342102199102000029 | 1200            | #F1 10001<br>117     | 1:20月<br>4月12:5月16日18月公司                           | 经后:面积<br>工作单位:安都曾建筑股份有限公司               | 1018不通过          | 123     | 2019-01-17 15:39:24 | 2019-01-17 16:07:58 | -0.0                   |
|             | 19341880220370003                 | 周時<br>342103433345561238          | 10.00A          | NF2 10002 1816       | S : NOM                                            | 18-65;周期                                | ****             |         | 2019-01-14 11:48:12 | 2019-01-14 11:49:01 |                        |
|             | 19341830286330003                 | 90/#F#<br>342102199502066745      | 1200            | NE3 00.03            | C : BORERR                                         | 12:05 : 303838                          | 由検護は             |         | 2019-01-09 02:53-12 | 2019-01-09 17:01:34 | -                      |
|             | 19541800260330003                 | %/珊瑚<br>342102199502056745        | 96300           | MF3 (0013 (0013      | 1.94898                                            | 结名:张珊珊                                  | 1045 <b>8</b> 12 |         | 2019-01-09 02:53-09 | 2019-01-09 17:01:34 | -                      |
|             | 月 23 祭记堂 編页 10 •                  | 使 2页 1 GO                         |                 |                      |                                                    |                                         |                  |         |                     | Ŀ                   | π <mark>1</mark> 2 Έ−π |

可查看省直所提交的所有已审核的变更业务

审核通过后,信息自动变更

点击查看,可查看具体的证书信息及考生提交变更业务的资料信息

- 补办管理
- ▶ 待审核

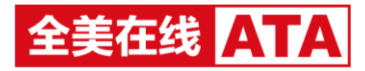

| aa 住房和城乡建设行                              | 5业技能人员职业培训合 <b>相证登记</b> 系统                                                                                                    |                      |                           | 1 admin 193         | (119) KANTE   119) |  |  |  |  |  |  |  |
|------------------------------------------|----------------------------------------------------------------------------------------------------|----------------------|---------------------------|---------------------|--------------------|--|--|--|--|--|--|--|
|                                          | ₩ <b>₩ ₩₩₩₩₩₩₩₩₩₩₩₩₩₩₩₩₩₩₩₩₩₩₩₩₩₩₩₩₩₩₩₩₩₩</b>                                                                                                    |                      |                           |                     |                    |  |  |  |  |  |  |  |
| *交更管理 ~                                  | 当前位置:证书业务处理>>并办管理>>将审核                                                                                                    |                      |                           |                     |                    |  |  |  |  |  |  |  |
| - 朴の管理 ~                                 | 待审核                                                                                                    | ίξ.                  |                           |                     |                    |  |  |  |  |  |  |  |
| 杨丰裕<br>已奉秋                               | Read Reader (Reader Reader R |                      |                           |                     |                    |  |  |  |  |  |  |  |
| <ul> <li>注册管理 〜</li> <li>二の目的</li> </ul> | <b>带和通过</b> 带板不通过                                                                                                    |                      |                           |                     |                    |  |  |  |  |  |  |  |
| - 3599-0-35                              | <ul> <li>④ 运用编号</li> </ul>                                                                                                    | 1430月14919463        | 姓名明份征号                    | 发起业务时间              | 操作                 |  |  |  |  |  |  |  |
|                                          | 19341800150350001                                                                                                    | WIII0FF1<br>12000001 | 大開経<br>342102199102010029 | 2019-01-29 09:50:46 |                    |  |  |  |  |  |  |  |
|                                          | A 1 502 (1) 00                                                                                                    |                      |                           |                     |                    |  |  |  |  |  |  |  |

## 可查看省直所提交的所有待审核的补办业务

### 点击查看,可查看具体的证书信息及考生提交补办业务的资料信息

▶ 已审核

| all 住房和城乡建设行:             | - di distrigizzationalizzationaliz |                       |                  |                           |             |         |                     |                     |    |  |
|---------------------------|----------------------------------------------------------------------------------------------------|-----------------------|------------------|---------------------------|-------------|---------|---------------------|---------------------|----|--|
| 10 E []<br>11页 12/20世 []+ | = €+429408 00                                                                                                    | 0 0<br>11941 19495 19 | 55.000           |                           |             |         |                     |                     |    |  |
| *交受管理 ~                   | 的积位置证书业务处理>                                                                                                    | >計力管理>>已审核            |                  |                           |             |         |                     |                     |    |  |
| • 朴の管理 ~                  | 已审核                                                                                                    |                       |                  |                           |             |         |                     |                     |    |  |
| 特率统<br>已承知                | (1999) (1999)(1 (1999)(109))))))))))))))))))))))))))))))                                                                                                    |                       | 88               |                           |             |         |                     |                     |    |  |
| *注册管理 ~                   | 原证书编号                                                                                                    | 现征书编号                 | 编制机构编码           | 姓名ዓ佳任号                    | <b>审核状态</b> | 审核不通过即因 | 发起业务时间              | 审核时间                | 根作 |  |
| * 业务总范                    | 19341800460010002                                                                                                    | 19341800460010004     | 微置标4<br>12000004 | 全要応<br>340122198307261810 | <b>编标题过</b> |         | 2019-01-21 15:08:22 | 2019-01-21 15:11:17 |    |  |
|                           | 19341800460010004                                                                                                    |                       | 10200004         | 金葵花<br>340122198307261810 | 來放不透过       | 123     | 2019-01-21 14:57:48 | 2019-01-21 15:04:45 |    |  |
|                           | 19341800160290003                                                                                                    | 19341800160290004     | 報道标1<br>12000001 | 學小<br>342102199102000029  | 审轶通过        |         | 2019-01-18 10:24:20 | 2019-01-18 10.24.56 | 27 |  |
|                           | 19341800160290004                                                                                                    |                       | 間面标1<br>12000001 | 泰小<br>342102199102000029  | 审核不通过       | 好党市     | 2019-01-18 10:22:34 | 2015-01-18 10.23.25 | 28 |  |
|                           |                                                                                                    | 19341800150330003     | 微置标1<br>1200001  | 久久<br>342102199102000029  | 审核通过        |         | 2019-01-17 16:07:39 | 2019-01-17 16:07:58 |    |  |
|                           | 19341800150330003                                                                                                    |                       | 個圓标1<br>1200001  | 久久<br>342102199102000029  | 审核不通过       | 123     | 2019-01-17 16:03:26 | 2019-01-17 16:07:58 |    |  |
|                           |                                                                                                    | 19341800120340003     | 電面标1<br>1200001  | 增达<br>343102199456472523  | 审核通过        |         | 2019-01-09 02:52:36 | 2019-01-09 15:54:24 |    |  |
|                           |                                                                                                    | 19341800120348003     | 12000001         | 溜达<br>343102199456472523  | 审核通过        |         | 2019-01-09 02:28:30 | 2019-01-09 15:54:24 | 27 |  |
|                           |                                                                                                    | 18341800160330002     | 微直标1<br>12000001 | %二三<br>342102199402066444 | 审核通过        |         | 2018-12-25 16:21:25 | 2018-12-25 16:22:58 | 28 |  |
|                           |                                                                                                    | 19341800120300002     | 価置所1<br>12000001 | 奈明<br>343102199456472523  | <b>神秘通过</b> |         | 2018-12-19 10:58:32 | 2019-01-09 17:01:34 |    |  |
|                           | 共 10 亲记录 1页 <b>1</b>                                                                                                    | GO                    |                  |                           |             |         |                     |                     |    |  |

可查看省直所提交的所有已审核的补办业务

审核通过后,即生成新的证书号

点击查看,可查看具体的证书信息及考生提交补办业务的资料信息

- 注销管理
- ▶ 待审核

| <b>3回 住房和城乡建设行</b> | 5业技能人员职业培训合格证登记系统                       |                  |                          | ±aonin ∯            | 1303263 (KANTER   1246 |  |  |  |  |  |
|--------------------|-----------------------------------------|------------------|--------------------------|---------------------|------------------------|--|--|--|--|--|
|                    | E E C C C C C C C C C C C C C C C C C C |                  |                          |                     |                        |  |  |  |  |  |
| *支更管理 ~            | 制化合理 计电子处理 小山脉带的小马车站                    |                  |                          |                     |                        |  |  |  |  |  |
| =补力管理 ~            | 得線模                                     |                  |                          |                     |                        |  |  |  |  |  |
| *注助管理 ~            | Etenso Based Isona Read                 |                  |                          |                     |                        |  |  |  |  |  |
| Bett               | #H5/802 #H5/7/802                       |                  |                          |                     |                        |  |  |  |  |  |
|                    | <ul> <li>证书编号</li> </ul>                | 15000146/9685    | <b>姓名印</b> 份证书           | 观起业务时间              | 描作                     |  |  |  |  |  |
|                    | 19041800120300004                       | 電道所1<br>12000001 | 開二<br>342103422502324322 | 2019-01-29 08:53:52 | 22                     |  |  |  |  |  |
|                    | R 1908 10 0                             |                  |                          |                     |                        |  |  |  |  |  |

可查看省直所提交的所有待审核的注销业务

点击查看,可查看具体的证书信息及考生提交注销业务的资料信息

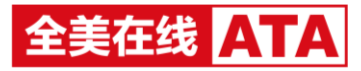

#### ▶ 已审核

| ·••• 住房和城乡建设 | 行业技能人员职业培训会       | 自相证登记系统             |                           |             |           |                     |                     | 1 ama 4050201 354270   1144 |
|--------------|-------------------|---------------------|---------------------------|-------------|-----------|---------------------|---------------------|-----------------------------|
|              | Eus €+488888 is   | 🔮 🔞                 |                           |             |           |                     |                     |                             |
| ・京児田道~       | \$802EC+6558      | HALL SALES          |                           |             |           |                     |                     |                             |
| *16の管理 ~     | 已审核               |                     |                           |             |           |                     |                     |                             |
| - LINE Y     | 2000              | 059901              | 2800                      | - Hostori   | askt · se |                     |                     |                             |
| 已未限          | 正书编号              | 15918144-1695       | 189629                    | 余质状态        | 由核不通过原因   | 和自己的利用              | 非极时间                | iin-                        |
| * 业务总双       | 19341030460010004 | 地度854<br>12000004   | 金琴花<br>340122198307261810 | <b>由何度江</b> |           | 2019-01-21 15:57 19 | 2019-01-21 15:57-40 |                             |
|              | 19341820466010004 | 第5回08-4<br>12000004 | 金祭司<br>340122198307261810 | 编成不通过       | 123       | 2019-01-21 15:48:35 | 2019-01-21 15:54:01 | 27                          |
|              | 19041930150330000 | 制度系行<br>12000001    | 久久<br>342102199102000029  | 单标道过        |           | 2019-01-17 16:17:12 | 2019-01-17 16:17:34 |                             |
|              | 19341800150330003 | 能置积1<br>12000001    | 久久<br>342102199102000029  | 编成不通过       | 123       | 2019-01-17 16 10 15 | 2019-01-17 16:14:38 | 20                          |
|              | 18341800120320001 | 10200001            |                           | <b>除经通过</b> |           | 2019-01-09 02:29:15 | 2019-01-00 15:40:04 | 80                          |
|              | 18341800160330002 | 12000001            |                           | <b>举动通过</b> |           | 2018-12-25 16:22:35 | 2018-12-25 15:23:41 | 20                          |
|              | 共6条2款1页           | 00                  |                           |             |           |                     |                     |                             |

可查看省直所提交的所有已审核的注销业务

审核通过后,证书状态即更改为已注销

点击查看,可查看具体的证书信息及考生提交注销业务的资料信息

▶ 业务总览

| ·③ 住房和城乡建设 | 2 dastass dastass dastas dastas d |                                 |                                 |                              |              |         |                     |                     |            |  |
|------------|----------------------------------------------------------------------------------------------------|---------------------------------|---------------------------------|------------------------------|--------------|---------|---------------------|---------------------|------------|--|
| 10 E       | = = = ===                                                                                                    | 🗐 🙆 🕼<br>10.1511 10.1511 10.151 |                                 |                              |              |         |                     |                     |            |  |
| *交流管理 ~    | 1000211-011-01                                                                                                    | 处理>> 业务总范                       |                                 |                              |              |         |                     |                     |            |  |
| *約0世現 ~    | 业务总历                                                                                                    |                                 |                                 |                              |              |         |                     |                     |            |  |
| *注制管理 ~    | 2282 .                                                                                                    | 1000 · 1000 · 0000              |                                 | 11114 · Hantel               | - 109009 88  |         |                     |                     |            |  |
| - 6903     |                                                                                                    |                                 |                                 |                              |              |         |                     |                     |            |  |
|            | 业务类型                                                                                                    | 证书编号                            | names                           | MURE45/9869                  | 豪務状态         | 豪格不通过规范 | 家設业售用问              | #H0000              | iikre      |  |
|            | 12.95                                                                                                    | 19341800120350004               | 寬二<br>342103422502324322        | 98.00.861<br>12000001        | 15-intl      |         | 2019-01-29 09:53:52 |                     | 80         |  |
|            | 注96                                                                                                    | 19340100150330001               | 小帝<br>342103433345622322        | 主管部(31単位)<br>12010001        | 将家族          |         | 2019-01-29 09:53:35 |                     | 80         |  |
|            | #10                                                                                                    | 19341800150350001               | 大間線<br>342102199102010029       | 間面所1<br>12000001             | 13=15        |         | 2019-01-29 09:50-46 |                     | -          |  |
|            | 23                                                                                                    | 19341600130040001               | <b>除版</b><br>342102199202065744 | W面除1<br>12000001             | 026          |         | 2019-01-21 18:28:33 |                     | <b>#</b> # |  |
|            | 注码                                                                                                    | 19342400160010003               | 李符<br>342102199502067465        | 六歳時1855駅直接未通初中心<br>12060001  | 单线通过         |         | 2019-01-21 16 59:00 | 2019-01-21 16:59:36 |            |  |
|            | Hito                                                                                                    | 15342400160010004               | 金寶花<br>340122198307268110       | 六臺市個誌駅並技术地切中心<br>12060001    | 10.02/05/2   |         | 2019-01-21 16:47:48 | 2019-01-21 16:48:07 | 80         |  |
|            | ±#                                                                                                    | 19342430160010203               | 尊四<br>342102199502067465        | 六要用相志职业技术组织中心<br>12060001    | <b>本标通</b> 过 |         | 2019-01-21 16:47:37 | 2019-01-21 16:45:01 | 88         |  |
|            | 940                                                                                                    | 19342400160010004               | 金寶花<br>340122198507268110       | 六安市(运送股业技术)增0(中心<br>12060001 | 重新不通过        | 123     | 2019-01-21 16 43 59 | 2019-01-21 16:46:21 | <b>2</b> 2 |  |
|            | 8.8                                                                                                    | 19342400160010003               | 保三<br>342102199502067465        | 六安市1回志职业技术培训中心<br>12060001   | 编辑不通过        | 123     | 2019-01-21 16:43:48 | 2019-01-21 16:46:14 | 2.0        |  |
|            | 12.99                                                                                                    | 15341600460010004               | 金葵花<br>340122196307261810       | 12000004                     | 审论通过         |         | 2019-01-21 15:57:19 | 2019-01-21 15:57.40 | -          |  |
|            | 共50 祭记家 載页                                                                                                    | 10 • @ 100 1 GO                 |                                 |                              |              |         |                     | 主一角 1 2 3 4         | 5 . 10 T-A |  |

业务总览可查看所有已发起证书业务的信息,包含省直所提交的及单位提交的

# 4. 统计分析

• 证书生成统计

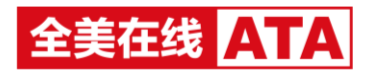

| a回 住房和城乡建设行 | 4] tártajstæftélta jagotelta jagotelta a sette i las                  |                     |                 |              |            |                                          |         |          |        |                                       |                                        |     |       |            |                               |                                   |                |
|-------------|-----------------------------------------------------------------------|---------------------|-----------------|--------------|------------|------------------------------------------|---------|----------|--------|---------------------------------------|----------------------------------------|-----|-------|------------|-------------------------------|-----------------------------------|----------------|
| 10 E 1      |                                                                       | :<br>54572 <b>6</b> | ()<br>1996 1988 |              |            |                                          |         |          |        |                                       |                                        |     |       |            |                               |                                   |                |
| = 证书主编统计    | NEGEN NEGEN (1997) - Executiv                                         |                     |                 |              |            |                                          |         |          |        |                                       |                                        |     |       |            |                               |                                   |                |
| = 证书业务统计    | 征书生成统计                                                                |                     |                 |              |            |                                          |         |          |        |                                       | 1000                                   |     |       |            |                               |                                   |                |
|             | 2010-10-29 - 2019-01-29 Bdg + Bold (2014) + Bdg (2014) + Bdg (2014) + |                     |                 |              |            |                                          |         |          |        |                                       |                                        |     |       |            |                               |                                   |                |
|             |                                                                       |                     |                 |              |            |                                          |         |          |        |                                       |                                        |     |       |            |                               |                                   |                |
|             | 80-                                                                   |                     |                 |              |            |                                          |         |          |        |                                       |                                        |     |       |            |                               |                                   | - 1            |
|             |                                                                       |                     |                 |              |            |                                          |         |          |        |                                       | - 1                                    |     |       |            |                               |                                   |                |
|             | 50-                                                                   |                     |                 |              |            |                                          |         |          |        |                                       |                                        |     |       |            |                               |                                   | - 1            |
|             |                                                                       |                     |                 |              |            |                                          |         |          |        | - 1                                   |                                        |     |       |            |                               |                                   |                |
|             |                                                                       |                     |                 |              |            |                                          |         |          |        | - 1                                   |                                        |     |       |            |                               |                                   |                |
|             | 0-                                                                    | 100                 | 10 41           | 10 TRO 10    | 10g        | 829 409 404 ANS                          | 909     | 849      | 14     |                                       | 2000 allo 4000                         | 443 |       | RUN        | kay kay                       |                                   | - 1            |
|             |                                                                       |                     |                 |              |            |                                          |         |          |        |                                       |                                        |     |       |            |                               |                                   | - 1            |
|             | 10.10                                                                 | SUPT                | DIDALD T        | ET(EGOT ENT) | BOST       | THEAT ( THEAT WEAT WEAT WAART)           | LL SO T | (872)S.T | with T | NUT                                   | **/27***************                   | ANT | LUDIT | (6193830 T | MARTINET SHOWER NT)           | NART ( NARMAGT )                  |                |
|             | 0.00                                                                  | 24                  | a statistica.   | o            | a contract | Addite ( Marineri, Marineri, Marineri, 7 | area.   | A        | 1      | a a a a a a a a a a a a a a a a a a a | (C C C C C C C C C C C C C C C C C C C | 2   | 2     | 3          | PROPERTY INFORMATION PRACTICE | state ( state of the state of the | 77             |
|             | 10,000                                                                | 0                   |                 | 0            |            | 0                                        | -       | 0        |        | 0                                     | 9                                      | 2   |       | 2          |                               |                                   |                |
|             | 1980-15                                                               | 0                   | 0               | 0            | 0          | 0                                        | 0       | 0        | 0      | 0                                     | 0                                      | 2   | 0     | 0          | 0                             | 0                                 | 2              |
|             | 大安市                                                                   | 0                   | 0               | 0            | 0          | 0                                        | 0       | 0        | 0      | 0                                     | 0                                      | 0   | 0     | 0          | 2                             | 0                                 | 2              |
|             | élőt                                                                  | 2                   | 0               | 0            | 1          | 1                                        | 2       | 0        | 0      | 4                                     | 0                                      | 4   | 0     | 2          | 0                             | 0                                 | 16             |
|             | )用10日                                                                 | 8                   | 0               | 1            | 0          | 0                                        | 0       | 0        | 0      | 0                                     | 10                                     | 2   | 0     | 0          | 4                             | 0                                 | 22             |
|             | 鲜雄市                                                                   | 0                   | 0               | 0            | 0          | 0                                        | 0       | 0        | 0      | 0                                     | 0                                      | 0   | 0     | 0          | 0                             | 0                                 | 0              |
|             | 劇日本                                                                   | 0                   | 0               | 0            | 0          | 0                                        | 0       | 0        | 0      | 0                                     | 0                                      | 0   | 0     | 0          | 0                             | 0 <b>S</b> • •                    | ⊙ <i>0</i> ♦ ≌ |
|             | -580.Lrt                                                              | 0                   | 0               | 0            | 0          | 0                                        | 0       | 0        | 0      | 0                                     | 0                                      | 0   | 0     | 0          | 0                             | 0                                 | 0              |
|             | 毫形市                                                                   | 0                   | 0               | 0            | 0          | 0                                        | 0       | 0        | 0      | 0                                     | 0                                      | 0   | 0     | 0          | 0                             | 0                                 | 0              |
| -           |                                                                       |                     |                 |              |            |                                          |         |          |        |                                       |                                        |     |       |            |                               |                                   |                |

默认展示近 3 个月的证书生成数据信息

可按生成证书时间、城市、培训机构及职业(工种)进行筛选

柱状图始终展示城市信息,表格会随城市的筛选不同,显示具体培训机构的信息

#### 可手动导出表格数据

● 证书业务统计

| - 住房和城乡建设行业技能人员带业执调会希望进行系统 |                                  |      |      |      |      |  |  |  |
|----------------------------|----------------------------------|------|------|------|------|--|--|--|
|                            | R ← O R<br>H11307 R(162 E115000) |      |      |      |      |  |  |  |
| · GTHERSREP                | 当前位置 统计分析 >证书业务统计                |      |      |      |      |  |  |  |
| • 证书业务统计                   | 证书业务统计                           |      |      |      | 带出数据 |  |  |  |
|                            |                                  |      |      |      |      |  |  |  |
|                            | 秘市                               | 证书补办 | 证书党费 | 证书注明 | ßit  |  |  |  |
|                            | water-                           | 10   | 21   | 6    | 37   |  |  |  |
|                            | 大要带                              | 2    | 2    | 1    | 5    |  |  |  |
|                            | 6855                             | 5    | 7    | 4    | 16   |  |  |  |
|                            | 304645                           | 1    | 6    | 0    | 7    |  |  |  |
|                            | 38:101s                          | 4    | 5    | 3    | 12   |  |  |  |
|                            | 马鞍山市                             | 0    | 0    | 0    | 0    |  |  |  |
|                            | 7854kirts                        | 0    | ٥    | ٥    | 0    |  |  |  |
|                            | 芜瑚市                              | 0    | 0    | ٥    | 0    |  |  |  |
|                            | 安庆市                              | 0    | 0    | 0    | 0    |  |  |  |
|                            | 00%5                             | 0    | 0    | 0    | 0    |  |  |  |
| ~                          | terra a                          | 0    | 0    | 0    | 0    |  |  |  |

默认展示近 3 个月的证书业务数据信息

可按提交证书业务统计、审核证书业务统计、提交/审核证书时间、审核状态、业务类型、城市、 培训机构及职业(工种)进行筛选

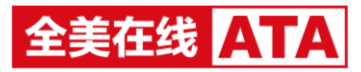

柱状图始终展示城市信息,表格会随城市的筛选不同,显示具体培训机构的信息

可手动导出表格数据

# 5. 证书号段维护

| a) 住房和城乡建设行 | 1.some #asset issue [19] |                                          |        |                       |             |           |               |  |  |  |  |
|-------------|--------------------------|------------------------------------------|--------|-----------------------|-------------|-----------|---------------|--|--|--|--|
|             | na <u>ctanto</u> a       | 0 0 5                                    |        |                       |             |           |               |  |  |  |  |
| • 查察证书号段    | 当前位置 直着にも弓段              |                                          |        |                       |             |           |               |  |  |  |  |
|             | 查看证书号段                   |                                          |        |                       |             |           |               |  |  |  |  |
|             | #00 • RRA(               | In) · Inser · In · Inser · Inser · Inser |        |                       |             |           |               |  |  |  |  |
|             | 年份                       | 职业(工程)                                   | 导致     | 36/b                  | 15080.44    | 证书号段范围    | 当前号段          |  |  |  |  |
|             | 2019                     | 母和工                                      | UNI    | 留重及中央冠纳单位,中雄、铁四局、建工集团 | 報道(約1       | 0001-9999 | 0001          |  |  |  |  |
|             | 2019                     | <u>em</u> I                              | 1981.  | 685                   | 主要部门144位1   | 0001~9999 | 0002          |  |  |  |  |
|             | 2019                     | 金属工                                      | 初级工    | 简直及中央扭转单位,中雄,转四间,建工集团 | 销重所2        | 0001-9999 | 0003          |  |  |  |  |
|             | 2019                     | 金属工                                      | 商组技巧   | 685                   | 主管常门1举位2    | 0001-9999 | 0002          |  |  |  |  |
|             | 2019                     | 金属工                                      | #I     | 台路市                   | 主管部门1单位2    | 0001-9999 | 0001          |  |  |  |  |
|             | 2019                     | 2MII                                     | 离磁技巧   | 台記市                   | 主管部门1单位1    | 0001~9999 | 0001          |  |  |  |  |
|             | 2019                     | 金羅王                                      | 商编技巧   | 12mm                  | 主管部(72/8/位) | 0001-9999 | 0001          |  |  |  |  |
|             | 2019                     | 线路路设工                                    | 初編工    | 我直及中央祖纳单位,中雄、铁四局、建工集团 | 9000%1      | 0001-9999 | 0004          |  |  |  |  |
|             | 2019                     | 1961                                     | 8162.T | 新嘉政中央訪時单位,中國、特匹同、國工集团 | %面所1        | 0001~9999 | 0002          |  |  |  |  |
|             | 2019                     | 14RI                                     | ΦGI    | 30JHH49               | 主管部门2单位1    | 0001-9999 | 0005          |  |  |  |  |
|             | 并 63 受记录 每页 1            | 0 ▼ ∯7页 1 G0                             |        |                       |             | 上一页 1 2   | 3 4 5 6 7 下一页 |  |  |  |  |

可查看所有已生成证书的证书号段

若未生成过证书的职业(工种)则不展示

每年第一天,会自动更新当年的证书号段

## 6. 系统管理

#### 主管部门管理

| a 住房和城乡建设行                 | 于业技能人员职业培训合格证登记系统                        |        |       |                     | 1. acres 10.00000   3500000   12.00   |  |  |  |  |
|----------------------------|------------------------------------------|--------|-------|---------------------|---------------------------------------|--|--|--|--|
| 10 E  <br>105 122388 0     | 10 🗢 🔮 😄 10<br>1000-13 61048 196146 1961 | 649°   |       |                     |                                       |  |  |  |  |
| * 主管部门管理                   | 当间位置>东风管理>主管部门管理                         |        |       |                     |                                       |  |  |  |  |
| • 國家新聞語                    | 主領部门論環                                   |        |       |                     |                                       |  |  |  |  |
| - R088                     | Polisionaliza Re                         |        |       |                     |                                       |  |  |  |  |
| <ul> <li>用户包裹做用</li> </ul> | 1712117777 WA AX BR                      |        |       |                     |                                       |  |  |  |  |
|                            | O masaan                                 | 机构类型   | KD.   | etazati-Fi          | Sht.                                  |  |  |  |  |
|                            | 〇 八安主管部(1)<br>12960000                   | 土管部(1  | 用效    | 2019-01-21 11:11:40 | 46次 进路职业(工作))下面约5 重新用户                |  |  |  |  |
|                            | D 000235.7.5FT<br>12070000               | 主要部门   | #K132 | 2018-12-21 14:27 03 | 他的话的时间(III+)上的小时 医侧向中                 |  |  |  |  |
|                            | 主要到门4<br>12040000                        | 主要部门   | 9433  | 2016-12-21 10:22:55 | 國政 医结束征 (工师)于指示的 医髓周炎                 |  |  |  |  |
|                            | □ 主要如73<br>1203000                       | 北間部门   | 1933  | 2018-12-18 16:47:30 | <b>你</b> 欢说话 <b>时</b> 会(工作))于我们将 查询问户 |  |  |  |  |
|                            | □ ±〒3/32<br>12020000                     | 主御:201 | 制设    | 2018-12-18 16:46:30 | 488.1852月金(王中)下444.45 宣動用户            |  |  |  |  |
|                            | □ 主要回门1<br>12010000                      | 主管部门   | 9133  | 2018-12-18 18:44.41 | #88(1844年4月1日) 下級(10) 新聞(10)          |  |  |  |  |
|                            |                                          |        |       |                     |                                       |  |  |  |  |

可新建主管部门,为主管部门配置职业(工种)范围

可修改主管部门信息,查看管理主管部门用户信息

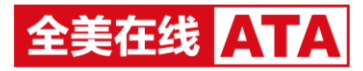

## 可新建主管部门的下级机构

| a回 住房和城乡建设行:                     | 业技能人员职业培训合相证登记系统                                                                                                    |      |    |                     | 1 admin #43(255) 354(1010   119) |  |  |  |  |
|----------------------------------|----------------------------------------------------------------------------------------------------|------|----|---------------------|----------------------------------|--|--|--|--|
| ☆ E <sup>2</sup> 日<br>前页 推次管理 証+ | A ↓ ● ● ■ ■ · · · · · · · · · · · · · · · ·                                                                                                    |      |    |                     |                                  |  |  |  |  |
| <ul> <li>土管部门管理</li> </ul>       | hi和位置>系统管理>主管部/管理>下级机构                                                                                                    |      |    |                     |                                  |  |  |  |  |
| - 資直所管理                          | 50 F9019                                                                                                    |      |    |                     |                                  |  |  |  |  |
| • 用户管理                           | Koustowickie and the second second seco |      |    |                     |                                  |  |  |  |  |
| <ul> <li>用户切取管理</li> </ul>       | CARCE NT AX DA                                                                                                    |      |    |                     |                                  |  |  |  |  |
|                                  | <ul> <li>##88##9</li> </ul>                                                                                                    | 机构类型 | 状态 | esanan              | 源作                               |  |  |  |  |
|                                  | □ <sup>八</sup> 安港位2<br>1200002                                                                                                    | mi0  | 有效 | 2019-01-21 11:44:05 | 條政 會費用户                          |  |  |  |  |
|                                  | □ /如約/簡試版包括才物制中心<br>12000001                                                                                                    | 单位   | 有效 | 2019-01-21 11:16:34 | 修改 查看用户                          |  |  |  |  |
|                                  | 料 2 第2日第 1頁 (王) GO                                                                                                    |      |    |                     |                                  |  |  |  |  |
|                                  |                                                                                                    |      |    |                     |                                  |  |  |  |  |

# 可修改单位信息,查看管理单位用户信息

#### ● 省直所管理

| a回 住房和城乡建设行                   | 安技能人员职业培训合格证登记系统               |          |       |                     | 1 admin 1620223 200022   1296 |  |  |  |  |
|-------------------------------|--------------------------------|----------|-------|---------------------|-------------------------------|--|--|--|--|
| 10 E E                        | an united allow and united and | 651      |       |                     |                               |  |  |  |  |
| * 1.8225(7823)                | 当期位置 >K48营理>省临际管理              |          |       |                     |                               |  |  |  |  |
| • 新高兴管理                       | 省直所管理                          |          |       |                     |                               |  |  |  |  |
| ・用の整理                         | Keeksiesters sa                |          |       |                     |                               |  |  |  |  |
| <ul> <li>用&gt;6回数据</li> </ul> |                                |          |       |                     |                               |  |  |  |  |
|                               |                                | 机构类型     | 802   | etiatestire         | Re                            |  |  |  |  |
|                               | O 123<br>12004578              | 10.20 K  | 1633  | 2019-01-22 09:41:07 | 場体 原始的第一(119) 原稿前の            |  |  |  |  |
|                               | attatati<br>12541344           | *8*      | 神弦    | 2019-01-21 14:15:09 | 你夜 选择新业(工件) 查餐用户              |  |  |  |  |
|                               | ● 報道所4<br>1200004              | 16.02.55 | W20   | 2019-01-21 13:33:17 | #1次 四/#17金(工++) 面積的/P         |  |  |  |  |
|                               | C WIR/63<br>1200003            | 10.005   | 有效    | 2018-12-18 17:17:33 | 修改 路道即走(王林) 微觀用户              |  |  |  |  |
|                               | 0 W30/62<br>12500002           | 16.20.5F | 1923. | 2018-12-18 17:17:01 | (時代)浩然的金(三)中) 南朝時の            |  |  |  |  |
|                               | C WEW1<br>12000001             | 10.005   | M232  | 2018-12-18 14:89 14 | 等改 选择影士 (工)》) 南東田中            |  |  |  |  |
|                               | 共6 祭记录 1页 1 00                 |          |       |                     |                               |  |  |  |  |

可新建省直所,为省直所配置职业(工种)范围

可修改省直所信息,查看管理省直所用户信息

● 也可进行本机构的用户管理及用户权限管理